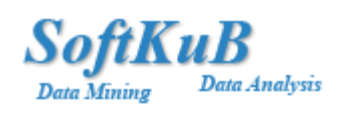

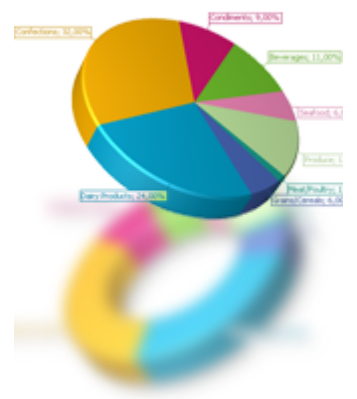

# **SoftKuB**

© 2009 SoftKB Ltd.

| I  |          | 5  |
|----|----------|----|
| 1. |          | 5  |
| 2. |          | 5  |
| П  |          | 10 |
| 1. | (ribbon) | 11 |
| 2. | SQL      | 12 |
| 3. |          | 14 |
| 4. |          | 15 |
| 5. |          | 16 |
| 6. |          | 17 |
| 7. |          | 17 |
| Ш  |          | 20 |
| 1. |          | 20 |
| 2. |          | 30 |
| 3. |          | 32 |
| IV |          | 35 |

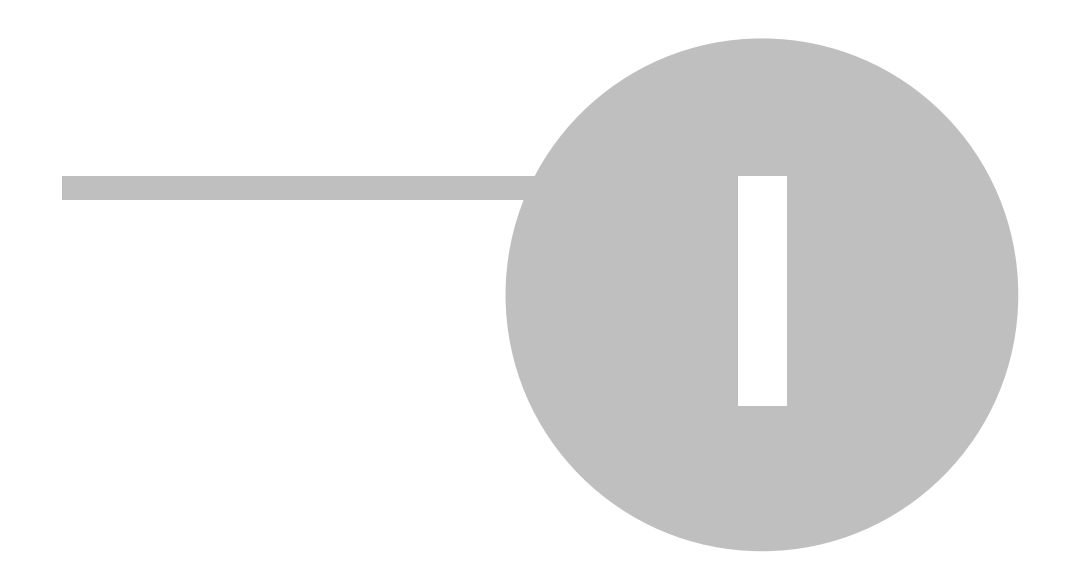

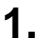

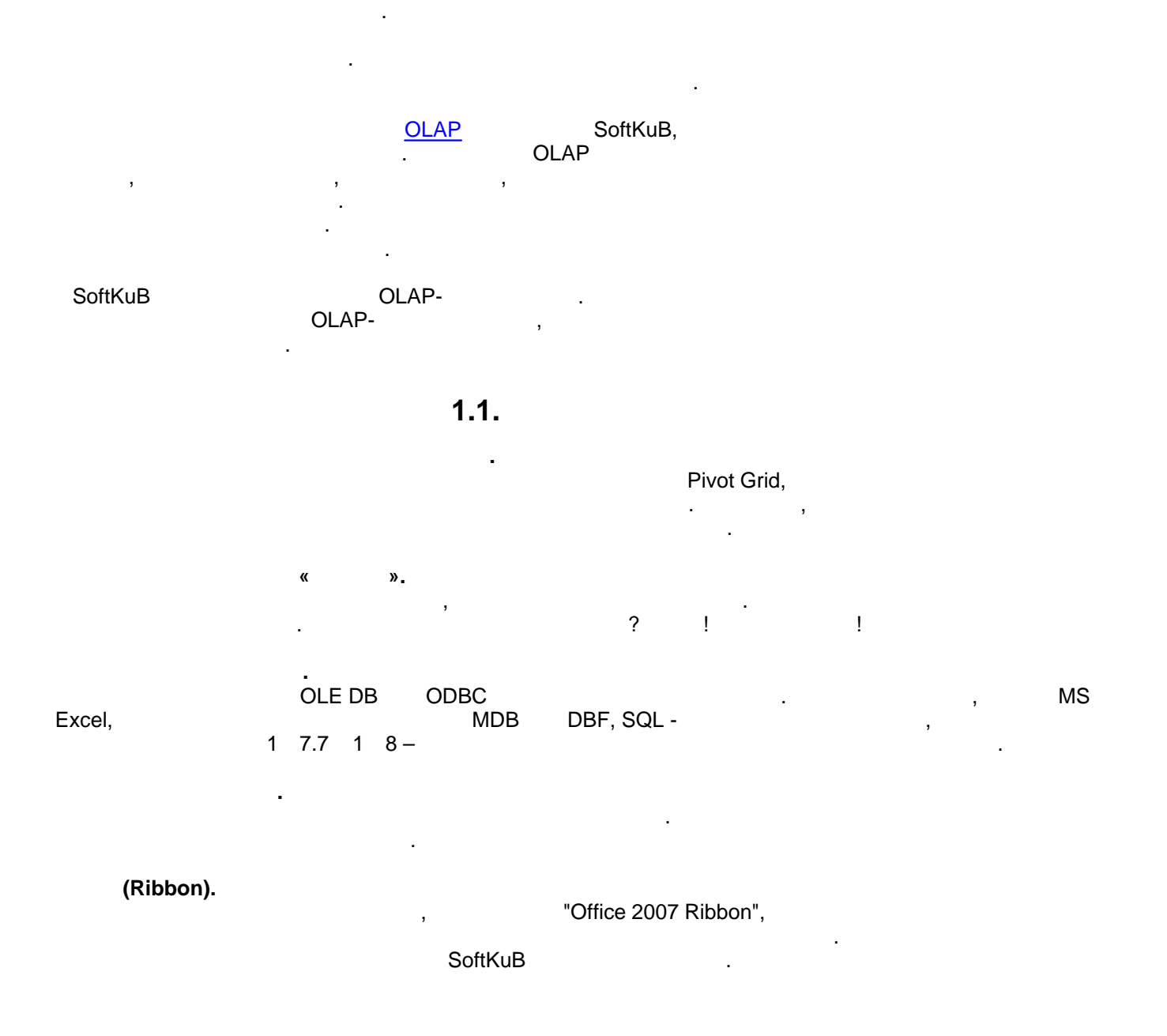

#### 1.2.

Data mining Процесс аналитического исследования больших массивов информации (обычно ("Добыча данных экономического характера) с целью выявления определенных закономерностей и ") систематических взаимосвязей между переменными, которые затем можно применить к новым совокупностям данных. **Drill Down** Специальная техника анализа, используемая при изучении данных. Пользователь имеет ("Углубление в возможность переходить вверх по направлению от детального представления данных к данные") агрегированному и наоборот. Направление детализации (обобщения) может быть Drill Up (" задано как по иерархии отдельных измерений, так и согласно прочим отношениям, установленным в рамках измерений или между измерениями. Например, если при Консолидация, обобщение анализе данных об объемах продаж в Северной Америке выполнить операцию drill-

| 6         | SoftKuB                                                                                                    |
|-----------|----------------------------------------------------------------------------------------------------|
| данных")  | down для измерения "Регион", то на экране будут отображены такие его элементы как "<br>Канада", "Восточные Штаты Америки" и "Западные Штаты Америки". В результате<br>дальнейшей детализации элемента "Канада" будут отображены элементы "Торонто", "<br>Ванкувер", "Монреаль" и т. д                                                                                                    |
| FASMI     | Fast Analysis of Shared Multidimensional Information (быстрый анализ разделяемой<br>многомерной информации). Определение понятия OLAP в виде пяти критериев (Fast,<br>Analysis, Shared, Multidimensional, Information), которым должны удовлетворять<br>продукты, попадающие в эту категорию.                                                                                                    |
| ODBC      | Открытый интерфейс взаимодействия с базами данных (Open DataBase Connectivity<br>[interface]). API для взаимодействия приложений с базами данных, разработанный<br>корпорацией Microsoft. Наиболее широко используется в среде Windows, существуют<br>реализации для UNIX.                                                                                                    |
| OLAP      | <ul> <li>Оперативная аналитическая обработка (данных), технология OLAP (On-Line Analytical Processing) - класс приложений и технологий, предназначенных для сбора, хранения и анализа многомерных данных в целях поддержки принятия управленческих решений. Технология OLAP позволяет аналитикам, менеджерам и управляющим сформировать свое собственное видение данных, используя быстрый, единообразный, оперативный доступ к разнообразным формам представления информации. Эти формы, полученные на основании первичных данных, позволяют пользователю сформировать полноценное представление о деятельности предприятия.</li> <li>Функциональность OLAP заключается в динамическом многомерном анализе консолидированых данных предприятия, направленном на поддержание следующих аналитических и навигационных видов деятельности пользователя:</li> <li>Вычисления и моделирование, примененные к измерениям и/или их конкретным элементам, использующие информацию об иерархиях</li> <li>Анализ временных тенденций показателей (Анализ трендов)</li> <li>Формирование срезов многомерных дагализации</li> <li>Доступ к исходным данным "Вращение" многомерных представлений: перемещение измерений с целью формирования различных форм представления данных на экране</li> <li>Переход к более глубоким уровням детализации</li> <li>Доступ к исходным данным "вращение" многомерных представления данных на экране компьютера</li> <li>Клиент-серверная архитектура OLAP-продуктов обеспечивает одновременный доступ большого числа пользователей (многопользовательский режим работы). При этом анализ должен производиться одинаково быстро по всем аспектам информации ( приемлемое время отклика - 5 с или менее) независимо от размера и сложности структуры БД. OLAP предоставляте удобные быстро е трамера и сложности структуры БД. OLAP предоставляте удобные быстро дектвующие средства доступа, просмотра и анализа деловой информации. Пользователь получает интуитивно понятную модель данных, огранизя их в виде многомерных истатистических данных компании.</li></ul> |
| OLAP proc | duct Программный продукт, позволяющий выполнять быстрый анализ разделяемой многомерной информации. Пользователи должны иметь возможность проводить гибкий анализ данных либо в рамках OLAP-продукта, либо в интегрированной с ним системе.                                                                                                    |
| OLE DB fo | r OLAP Разработанный корпорацией Microsoft первый действительно эффективный промышленный стандарт, который обеспечивает гибкий API, позволяющий получить доступ к OLAP-данным. OLE DB for OLAP включает полнофункциональный синтаксис выражений (многомерные выражения) для составления запросов к OLAP-серверу.                                                                                                    |

| Pivot         | Вращение (пивотинг) данных. Процесс вращения таблицы с данными, т. е.<br>преобразования столбцов в строки и наоборот                                                                                                    |
|---------------|----------------------------------------------------------------------------------------------------|
| SQL           | Структурированный язык запросов (Structured Query Language). Международный<br>стандартный язык запросов для определения доступа к реляционным базам данных.<br>MDX -это SQL-подобный язык, предназначенный для работы с многомерными базами<br>данных. Тем не менее, использование многомерных выражений требует определенных<br>знаний и навыков.                                                                                                    |
| Агрегирование | <ol> <li>Операция объединения элементов данных, результатом которого являются данные,<br/>предоставляемые в совокупности или в форме единого результата суммирования.</li> <li>Операция по вычислению значений, связанных с родительскими позициями в<br/>иерархических измерениях (hierarchical dimensions). Это объединение, консолидация<br/>может быть суммированием (addition), усреднением (averaging) или каким-либо другим<br/>более сложным действием для получения вторичного интересующего аналитика<br/>значения.</li> <li>Операция консолидации значений многомерного показателя по некоторой иерархии,<br/>определенной между значениями измерения. В качестве такой операции может<br/>использоваться суммирование, вычисление среднего, определение наименьшего или<br/>наибольшего и т.п. Например, можно агрегировать значения объема продаж по<br/>измерению "Временные периоды", имея эти значения для каждого дня и суммируя их<br/>для вычисления агрегированной величины для месяцев. См. также: Консолидация</li> </ol>                                                                                                 |
| Гиперкуб      | Многомерная конструкция, сформированная соединением нескольких измерений и<br>предназначенная для хранения данных. Каждая ячейка определена отдельным<br>элементом из каждого измерения.                                                                                                    |
| Измерение     | Один из основных объектов многомерной модели данных. Измерение - это список<br>значений, относящихся к одному и тому же типу данных с точки зрения пользователя.<br>Например, все дни, месяцы, кварталы и годы с точки зрения пользователя относятся к<br>одному и тому же типу "Временные периоды"; список городов, регионов и стран<br>образуют измерение "География". Измерения используются в качестве индексов для<br>идентификации элементов многомерного массива (гиперкуба), в котором хранятся<br>значения многомерных показателей. Если пользователь выбирает один элемент какого-<br>нибудь измерения, остальные измерения, для которых указывается диапазон элементов<br>(или все элементы), образуют подкуб. Если для всех, кроме двух, измерений указывается<br>один элемент, оставшиеся два измерения образуют электронную таблицу ("срез" или "<br>проекцию" куба). При выборе одного элемента для всех измерений будет определена<br>одна единственная ячейка. Применение измерений позволяет интуитивно понятно<br>организовать работу с данными, значительно повышая эффективность поиска, изучения<br>и анализа информации. |
| Консолидация  | Многомерные базы данных обычно характеризуются наличием в рамках каждого<br>измерения иерархий или отношений между элементами данных, заданных с помощью                                                                                                    |
|               | формул. Консолидация подразумевает вычисление сводных показателей по этим<br>формулам для одного или нескольких измерений - например, суммирование данных по<br>всем отделам для получения итоговых данных по подразделению в целом. В принципе,<br>между элементами данных может быть задан практически любой тип отношений, хотя<br>обычно они описываются с помощью формул суммирования.                                                                                                    |
| Куб           | Многомерный массив. Группа ячеек со специальной организацией хранения - данные<br>хранятся как совокупность измерений. Электронная таблица является примером<br>двумерного массива, в котором ячейки данных располагаются по столбцам и строкам.<br>Строки и столбцы в данном случае являются измерениями. Трехмерный массив данных                                                                                                    |

| 8               | SoftKuB                                                                                                    |
|-----------------|----------------------------------------------------------------------------------------------------|
|                 | визуально может быть представлен в виде куба, где каждое измерение формирует одну<br>из сторон куба, включая любое подмножество (срез) данных, параллельное этой стороне<br>. Массивы большей размерности не имеют физических аналогов и прототипов, однако<br>они позволяют пользователям группировать информацию в естественные категории,<br>называемые "измерениями" (например, время, продукция, географическое<br>расположение, каналы сбыта и т.п.), которые максимально отображают реальную<br>структуру предприятия. |
| Метадан         | Іные Данные о данных. Метаданные представляют собой описание структуры данных и<br>методов их обработки. Кроме того, в метаданных может содержаться дополнительная<br>информация о базах данных, являющихся источниками и получателями информации, о<br>сведениях, помещаемых в хранилище, а также о качестве данных в хранилище. Также<br>метаданные включают сведения о преобразованиях данных, о дате последнего<br>обновления и о правах доступа пользователей к информации.                                              |
| Минику          | б Подмножество гиперкуба (содержит меньшее число измерений). Гиперкуб представляет собой совокупность однотипных миникубов.                                                                                                    |
| Настолы<br>OLAP | ный , OLAP- ,                                                                                                    |
|                 |                                                                                                    |

.

....

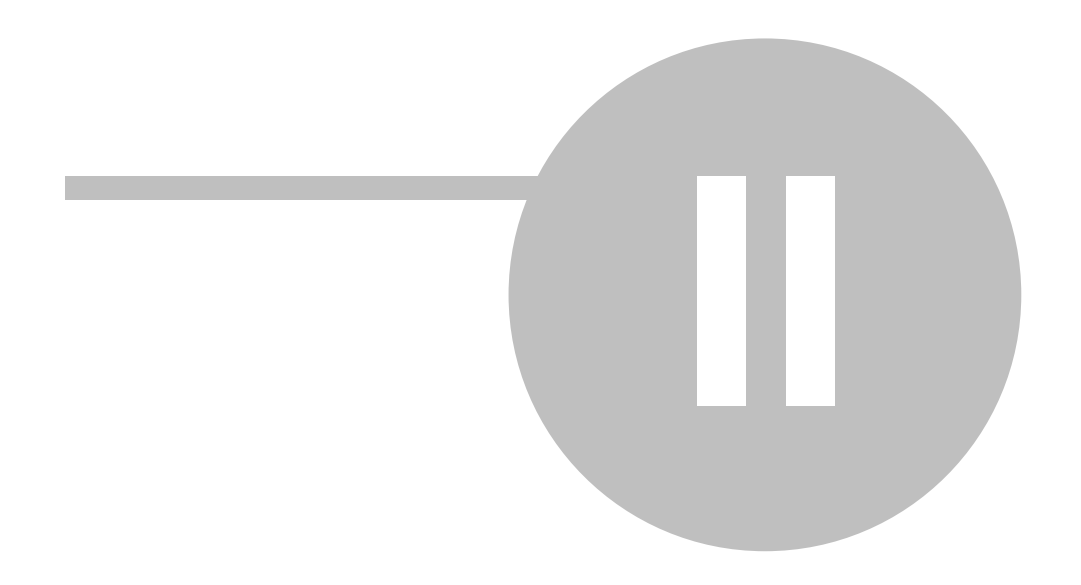

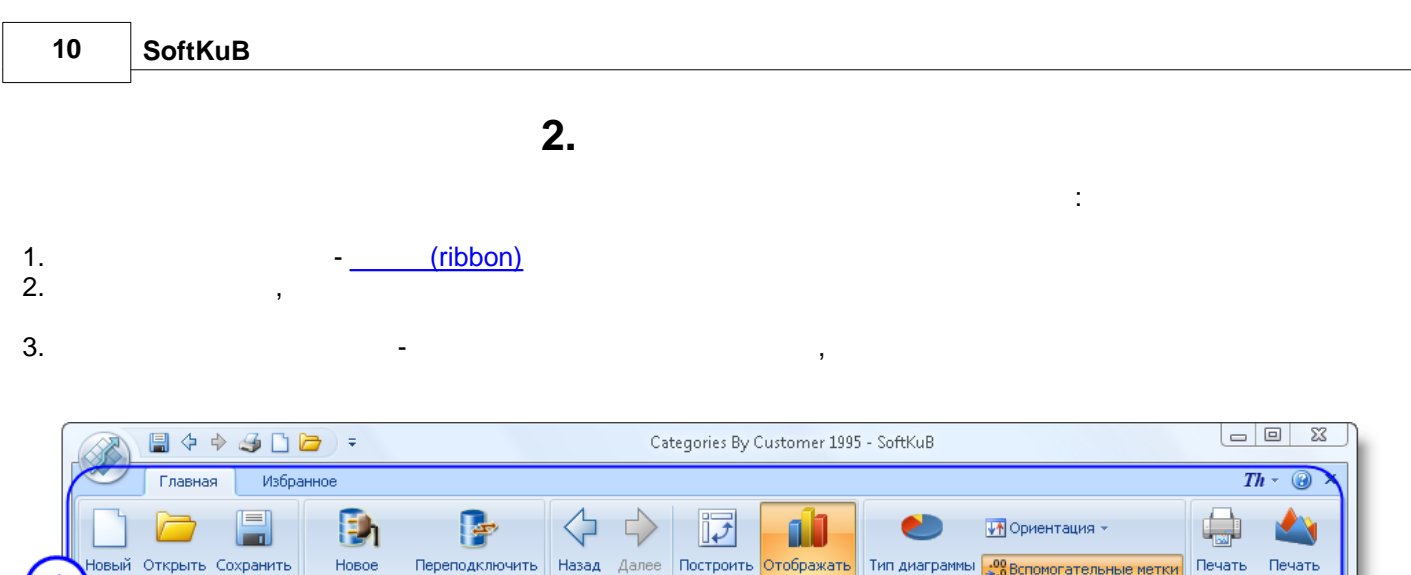

| Саtegories By Customer 1995 - SoftKuB |                |                  |                   |                  |                |              |                                                          |
|---------------------------------------|----------------|------------------|-------------------|------------------|----------------|--------------|----------------------------------------------------------|
| Quarter of OrderDate Week of          | OrderDate Orde | erDate Year of C | orderDate 📍 Month | n of OrderDate 📍 |                |              | 4                                                        |
| SaleSumma                             | CategoryName 🔺 |                  |                   |                  |                |              |                                                          |
| CustomerName                          | Beverages      | Condiments       | Confections       | Dairy Products   | Grains/Cereals | Meat/Poultry | Produce                                                  |
| Alfreds Futterkiste                   | 648,00p.       | 1 338,00p.       |                   | 430,00p.         |                |              | 775,20p.                                                 |
| Ana Trujillo Emparedados y helados    |                |                  | 64,40p.           | 1 050,00p.       | 70,00p.        |              | 69,75p.                                                  |
| Antonio Moreno Taquerna               | 922,50p.       | 68,00p.          | 1 128,15p.        | 1 970,00p.       | 97,50p.        |              |                                                          |
| Around the Horn                       | 705,00p.       |                  | 4 440,00p.        | 812,50p.         | 780,00p.       | 504,00p.     |                                                          |
| Berglunds snabbkup                    | 7 749,00p.     | 264,00p.         |                   | 1 368,00p.       | 175,00p.       | 550,05p.     | 2 652,00p.                                               |
| Blauer See Delikatessen               |                | 114,00p.         | 283,00p.          | 714,00p.         |                | 149,00p.     | 560,80p.                                                 |
| Blondel pure et fils                  | 450,00p.       |                  |                   | 660,00p.         |                |              |                                                          |
|                                       |                |                  |                   |                  |                |              | +                                                        |
| 2000                                  | Q22 5          |                  | 1128,15           | 1970             |                |              | Beverages<br>Condiments<br>Confections<br>Dairy Products |
|                                       |                | 68<br>Antonia    | D Moreno Taquerna |                  | 97,5           |              | urains/Lereals                                           |
| Categories By Customer 1995 ×         |                |                  |                   |                  |                |              |                                                          |
|                                       |                |                  |                   |                  |                |              |                                                          |

,

""<u>.</u>

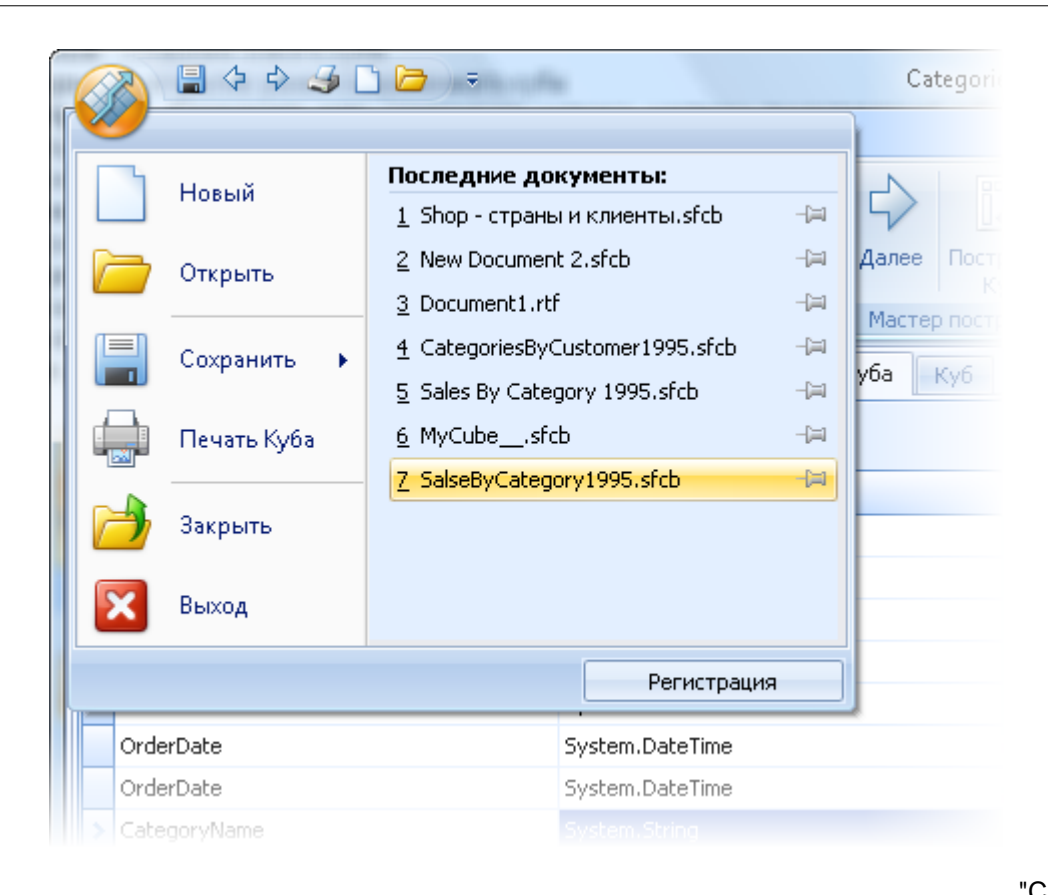

 Customer 1995.sfcb",
 ,
 "Categories By

 ©Microsoft
 MSOffice Northwind,

 ("NWIND.MDB").
 ,

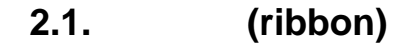

(ribbon). MS Óffice 2007: Панель быстрого доступа Справка по приложению Темы, цветовые схемы 💠 🔶 🍊 🗁 Ŧ Избранное Th -× 🚮 Ориентация 👻 1 Открыть Новое Назад Далее Построить Отображать Тип диаграммы 👶 Вспомогательные метки Печать Новый Сохранить Переподключить Печать подключение Куб диаграммы Куба диаграммы 5 Настройки диаграмм Файл Подключение к БД E. Мастер построения 5 G. Печать 5 XML-SoftKuB-С sfcb, SQL

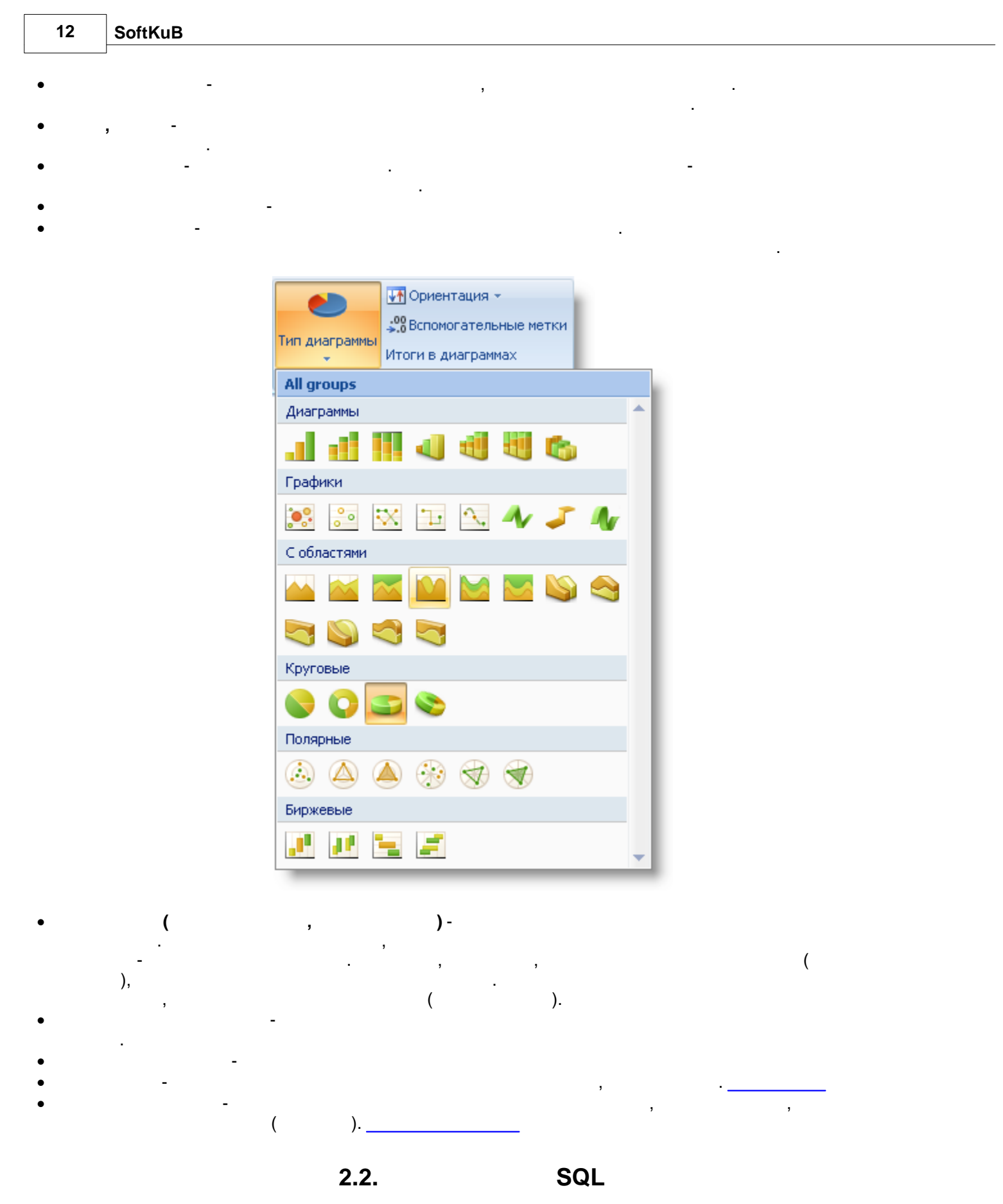

SQL Oracle, SQL Server, MS Access, MySQL, PostgreSQL, InterBase, Firebird, IBM DB2, Informix, Sybase, SQLite () SQL- SQL- SQL Server, MS Access, MySQL, PostgreSQL, InterBase, ANSI SQL/92, 89 2003 SQL -

SQL Server Management Studio,,,,,MS Access5.

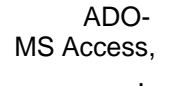

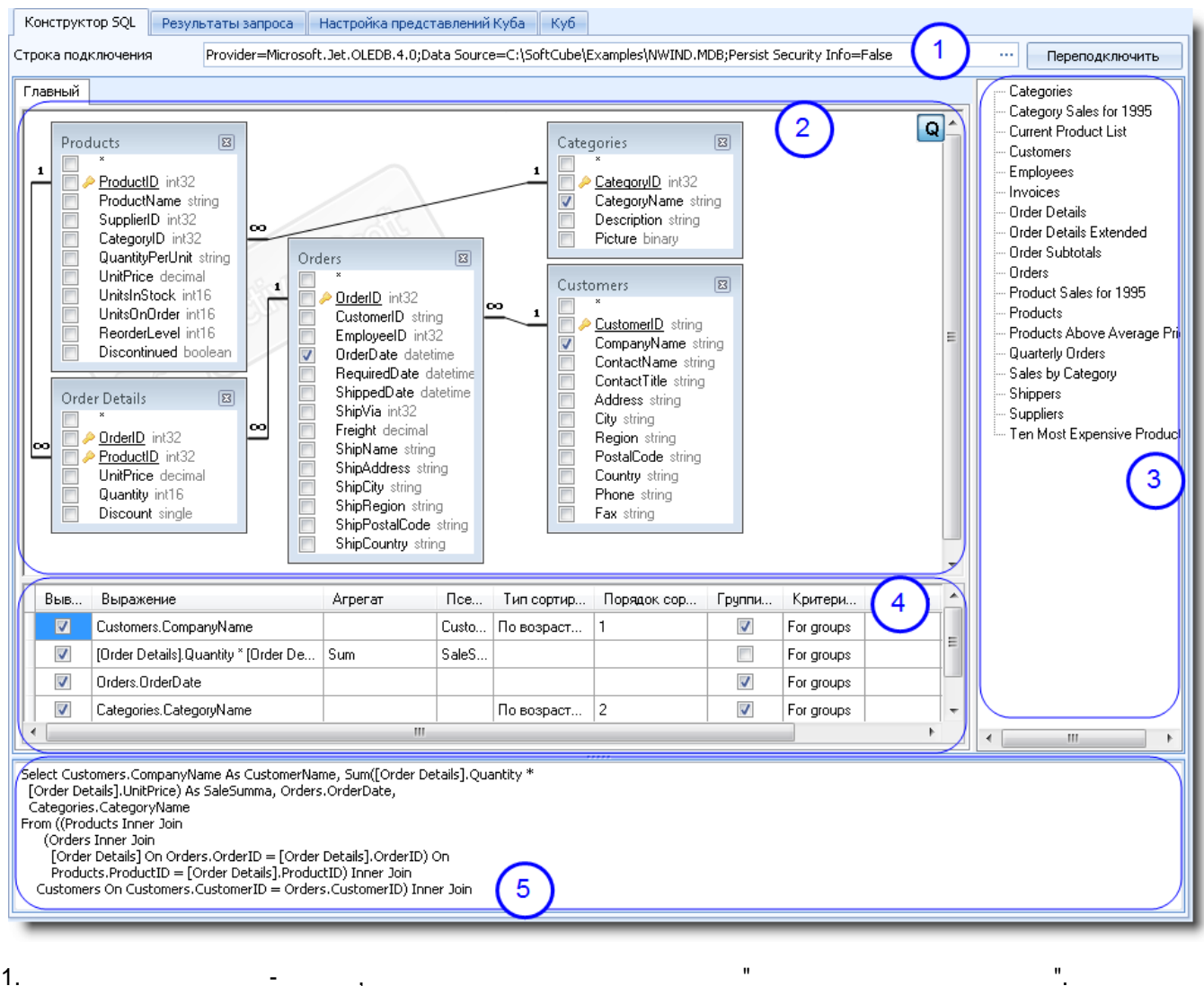

1. - , 2. , 3. 4. . 5. SQL- 2.3.

#### , SQL- :

| рнструктор SQL Результаты:          | запроса Настройка представ | влений Куба Куб |                |
|-------------------------------------|----------------------------|-----------------|----------------|
| rag a column header here to group b | by that column             |                 | ſ              |
| CustomerName                        | SaleSumma                  | OrderDate       | CategoryName   |
| Alfreds Futterkiste                 | 378                        | 25.09.1995      | Beverages      |
| Alfreds Futterkiste                 | 270                        | 13.11.1995      | Beverages      |
| Alfreds Futterkiste                 | 878                        | 03.11.1995      | Condiments     |
| Alfreds Futterkiste                 | 60                         | 13.11.1995      | Condiments     |
| Alfreds Futterkiste                 | 26                         | 15.02.1996      | Condiments     |
| Alfreds Futterkiste                 | 400                        | 15.04.1996      | Condiments     |
| Alfreds Futterkiste                 | 825                        | 15.02.1996      | Dairy Products |
| Alfreds Futterkiste                 | 430                        | 09.05.1996      | Dairy Products |
| Alfreds Futterkiste                 | 684                        | 25.09.1995      | Produce        |
| Alfreds Futterkiste                 | 91,2                       | 15.04.1996      | Produce        |
| Alfreds Futterkiste                 | 24                         | 25.09.1995      | Seafood        |
| Alfreds Futterkiste                 | 530                        | 09.05.1996      | Seafood        |
| Ana Trujillo Emparedados y he       | 60                         | 19.10.1994      | Beverages      |
| Ana Trujillo Emparedados y he       | 64,4                       | 03.04.1996      | Confections    |
| Ana Trujillo Emparedados y he       | 28,8                       | 19.10.1994      | Dairy Products |
| Ana Trujillo Emparedados y he       | 340                        | 08.09.1995      | Dairy Products |
| Ana Trujillo Emparedados y he       | 320                        | 29.12.1995      | Dairy Products |
| Ana Trujillo Emparedados y he       | 390                        | 03.04.1996      | Dairy Products |
| Ana Trujillo Emparedados y he       | 70                         | 08.09.1995      | Grains/Cereals |
| Ana Trujillo Emparedados y he       | 69,75                      | 08.09.1995      | Produce        |
| Ana Trujillo Emparedados y he       | 60                         | 03.04.1996      | Seafood        |
| Antonio Moreno Taquerna             | 690                        | 16.05.1995      | Beverages      |
| Antonio Moreno Taquerua             | 560                        | 20.07.1995      | Reverages      |

,

,

.

2.4.

:

| Drag a column header here to group by that column |                 |              |                                  |  |  |  |  |
|---------------------------------------------------|-----------------|--------------|----------------------------------|--|--|--|--|
| Имя поля                                          | Тип поля        | Область куба | Псевдоним                        |  |  |  |  |
| CustomerName                                      | System.String   | Row Area     | <ul> <li>CustomerName</li> </ul> |  |  |  |  |
| SaleSumma                                         | System.Decimal  | Data Area    | SaleSumma                        |  |  |  |  |
| OrderDate                                         | System.DateTime | Filter Area  | Year of OrderDate                |  |  |  |  |
| OrderDate                                         | System.DateTime | Filter Area  | Quarter of OrderDate             |  |  |  |  |
| OrderDate                                         | System.DateTime | Filter Area  | Month of OrderDate               |  |  |  |  |
| OrderDate                                         | System.DateTime | Filter Area  | Week of OrderDate                |  |  |  |  |
| OrderDate                                         | System.DateTime | Filter Area  | OrderDate                        |  |  |  |  |
| CategoryName                                      | System.String   | Column Area  | CategoryName                     |  |  |  |  |
|                                                   |                 |              |                                  |  |  |  |  |
|                                                   |                 |              |                                  |  |  |  |  |

",

...

)

) (

(

- Row Area -
- Column Area -

' "

• Data Area -

•

"

• Filter Area -

"Quarter", "Month", "Week" -

...

15

:

"Year",

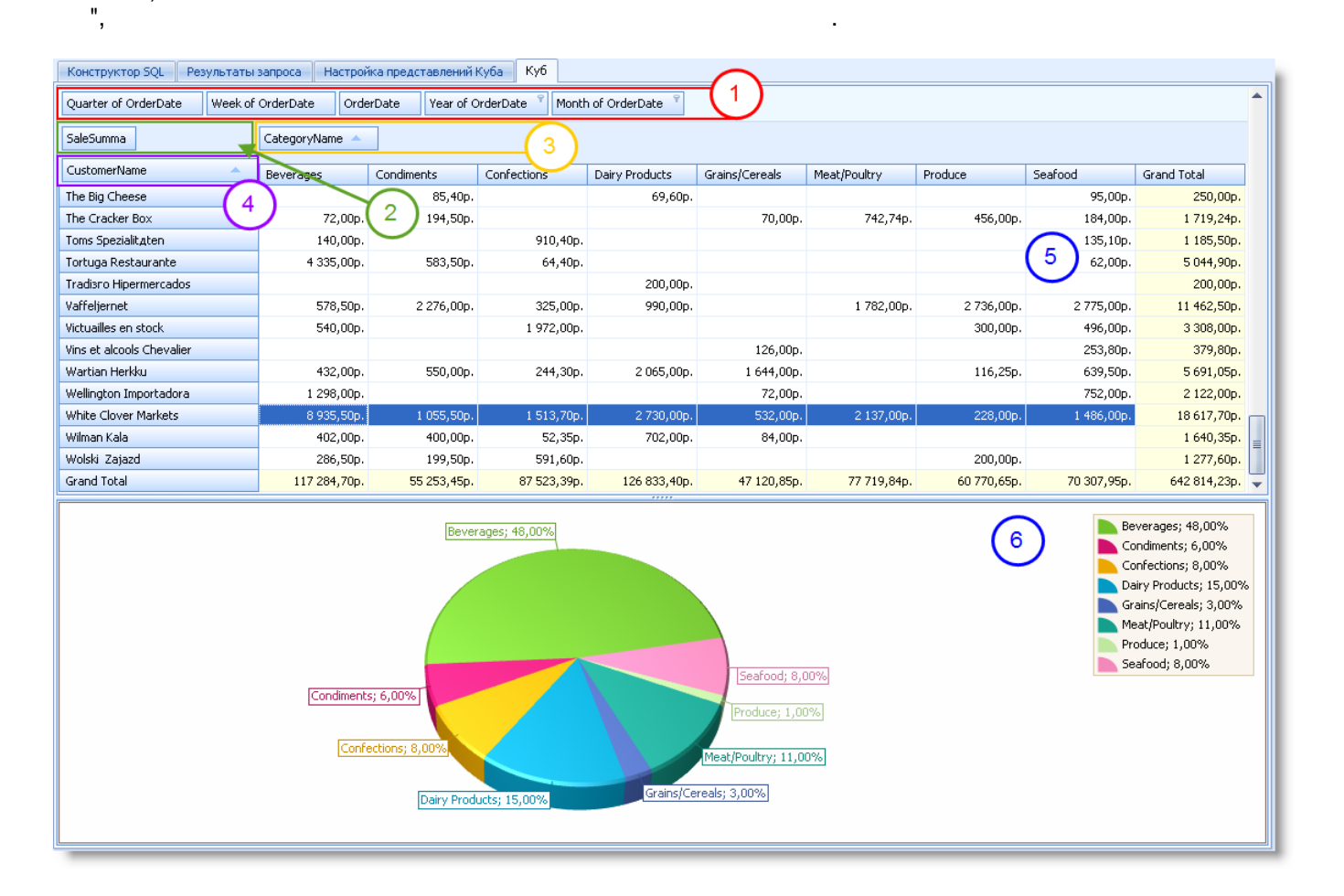

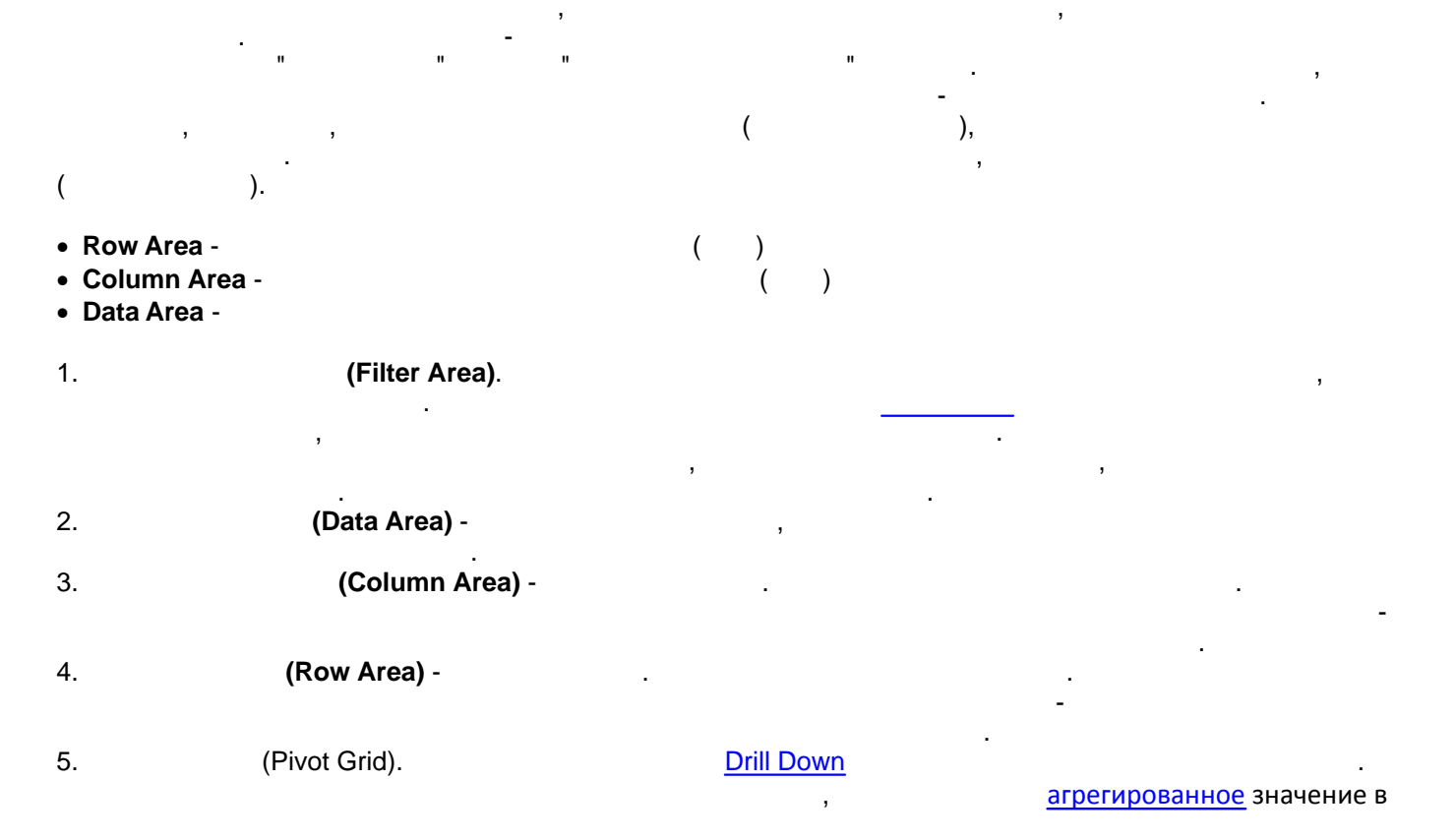

детальное представление данных, т.н.

•

| 2 |   | 6 |   |
|---|---|---|---|
| _ | - | - | - |
| Z | - | b | - |

.

,

| -           |                                                      |                     |                   | SoftKuB Pr                            | review                       |                            |                                                        |                                      |                                                      |                   | 9 X     |
|-------------|------------------------------------------------------|---------------------|-------------------|---------------------------------------|------------------------------|----------------------------|--------------------------------------------------------|--------------------------------------|------------------------------------------------------|-------------------|---------|
|             | аварительный просмотр                                |                     |                   |                                       |                              |                            |                                                        |                                      |                                                      |                   |         |
| Документ    | Збыстрая печать<br>ЩНастройки<br>Печать<br>Параметры | Заголовок/Примечан  | ие Разметка<br>Т  | Отступы +<br>Ориентация +<br>Размер + | ✓Искать<br>Вакладки На<br>ст | На пр<br>первую<br>границу | оедыдущую стран<br>тедующую страни<br>оследнюю странии | ицу 💦 📴<br>4у 🖑 Нескол<br>У 🔍 страни | ) Q <sub>0</sub> +<br>Q <sub>0</sub> +<br>↓ +<br>, + | <b>∳</b> 1 -<br>⊠ | Экспорт |
| Документ    | Печать                                               | Разме               | тка страницы      | G                                     |                              | Переходы                   |                                                        | Масш                                 | таб                                                  | Наст              |         |
|             | Quarter of OrderDate Week of<br>SaleSumma            | OrderDate OrderDate | Year of OrderDate | Month of OrderDat                     | e                            |                            |                                                        |                                      |                                                      |                   |         |
|             | CustomerName                                         | Beverages           | Condiments        | Confections                           | Dairy Products               | Grains/Cereals             | Meat/Poultry                                           | Produce                              |                                                      |                   |         |
|             | Airreds Futterkiste                                  | 648,00p.            | 1 338,00p.        |                                       | 430,00p.                     | 70.55                      |                                                        | 775,20p.                             |                                                      |                   |         |
|             | Ana Trujilo Emparedados y nela                       | 200                 |                   | 64,40p.                               | 1 050,00p.                   | /0,00p.                    |                                                        | 69,/5p.                              |                                                      |                   |         |
|             | Antonio Moreno TaquerHa                              | 922,50p.            | 68,00p.           | 1 128,15p.                            | 1 970,00p.                   | 97,50p.                    | 504.00-                                                |                                      |                                                      |                   |         |
|             | Revolued: reabbly up                                 | 705,00p.            | 264.00-           | 4 440,00p.                            | 812,50p.                     | 780,00p.                   | 504,00p.                                               | 2 (52 00-                            |                                                      |                   |         |
|             | Player See Delik storrep                             | 7 749,00p.          | 264,00p.          | 202.00-                               | 1 368,00p.                   | 1/5,00p.                   | 550,05p.                                               | 2 652,00p.                           |                                                      |                   |         |
|             | Bloodel pure et fils                                 | 450.00=             | 114,000           | 285,000.                              | /14,00p.                     |                            | 149,000.                                               | 560,800.                             |                                                      |                   |         |
|             | Bop app'                                             | 450,00p.            | 2 210 500         | 1.952.455                             | 2 129 205                    | 2 152 900                  |                                                        | 2.265.000                            |                                                      |                   |         |
|             | Bottom-Dollar Markets                                | 1 705 50p           | 1 490 100         | 5 190 20p                             | 2 135,500.                   | 2 155,00p.<br>909.00p      | 234.00p                                                | 1 972 00p.                           |                                                      |                   |         |
|             | B's Reverages                                        | 1.495.00p           | 1450,100.         | 5 150,50p.                            | 292.20p                      | 1.049.00p.                 | 254,0001                                               | 967,200                              |                                                      |                   |         |
|             | Bylido Comidas preparadas                            | 1405,000            |                   | 502,000.                              | 252,500.                     | 290,00p.                   |                                                        | 505,200.                             |                                                      |                   |         |
|             | Cactus Comidas para llevar                           | 614.00p             |                   | 75.00p                                | 25.00p                       | 200,000.                   |                                                        | 364.900                              |                                                      |                   |         |
|             | Chop-suev Chinese                                    | 570.00p.            | 1.843.80p.        | 1 435,30p.                            | 1 780.000                    | 3 128,000.                 |                                                        | 1 590.00p.                           |                                                      |                   |         |
|             | Сотитсіо Mineiro                                     | 57 0,000            | 405.75p.          | 1 (55)56(2)                           | 168,000                      | 912,000                    |                                                        | 1 550,000                            |                                                      |                   |         |
|             | Consolidated Holdings                                |                     |                   |                                       |                              | 151,200.                   |                                                        |                                      |                                                      |                   |         |
|             | Die Wandernde Kuh                                    | 1 119,00p.          | 427.50p.          | 510,40p.                              | 3 710.00p.                   | 918,75p.                   | 96.00p.                                                |                                      |                                                      |                   |         |
|             | Drachenblut Delikatessen                             |                     |                   |                                       | 1 650,00p.                   | 2 - F -                    |                                                        |                                      |                                                      |                   |         |
|             | Du monde entier                                      |                     |                   |                                       |                              | 63,00p.                    |                                                        |                                      |                                                      |                   |         |
|             | Eastern Connection                                   | 726,00p.            | 2 040,55p.        | 374,76p.                              | 3 651,00p.                   |                            | 840,00p.                                               | 3 000,00p.                           |                                                      |                   |         |
|             | Ernst Handel                                         | 3 704,50p.          | 5 856,70p.        | 10 520,55p.                           | 12 305,50p.                  | 7 115,50p.                 | 3 357,48p.                                             | 5 328,00p.                           |                                                      |                   |         |
|             | Familia Arquibaldo                                   | 45,00p.             |                   | 57,00p.                               | 408,00p.                     | 28,00p.                    | 1 187,50p.                                             |                                      |                                                      |                   |         |
|             | Folies gourmandes                                    | 15,50p.             |                   | 228,00p.                              | 528,00p.                     |                            |                                                        | 1845,00p.                            |                                                      |                   |         |
|             | Folk och fg HB                                       | 1 938,00p.          | 1 978,00p.        | 285,00p.                              | 2 760,20p.                   | 525,00p.                   | 6 333,50p.                                             | 2 330,00p.                           |                                                      |                   |         |
|             | France restauration                                  |                     | 252,60p.          | 667,50p.                              |                              |                            | 1 733,06p.                                             |                                      |                                                      |                   |         |
|             | Franchi S.p.A.                                       |                     | 130,00p.          | 93,50p.                               | 136,00p.                     |                            |                                                        | 580,00p.                             |                                                      |                   |         |
|             | Frankenversand                                       | 1 477,00p.          | 195,00p.          | 2 291,50p.                            | 5 414,00p.                   | 288,00p.                   | 439,75p.                                               | 1 185,75p.                           |                                                      |                   |         |
|             |                                                      |                     |                   |                                       |                              |                            |                                                        |                                      |                                                      |                   |         |
|             |                                                      |                     |                   |                                       |                              |                            |                                                        |                                      |                                                      |                   | -       |
| 4           |                                                      |                     |                   |                                       |                              |                            |                                                        |                                      | 0                                                    |                   |         |
| Page 1 of 8 |                                                      |                     |                   | _                                     |                              |                            |                                                        | 90%                                  | 0                                                    |                   | ÷:      |

,

2.7.

17

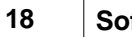

SoftKuB

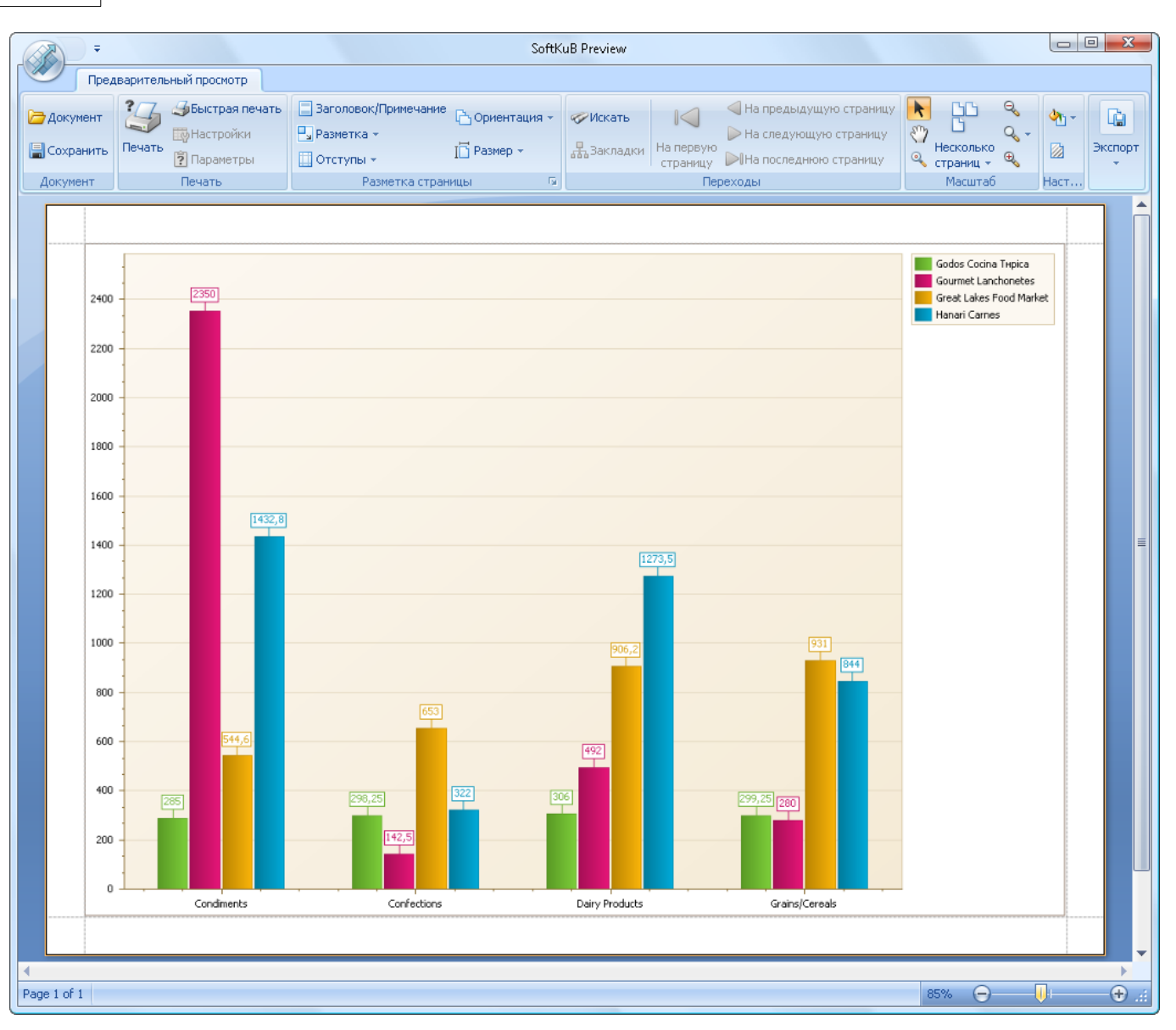

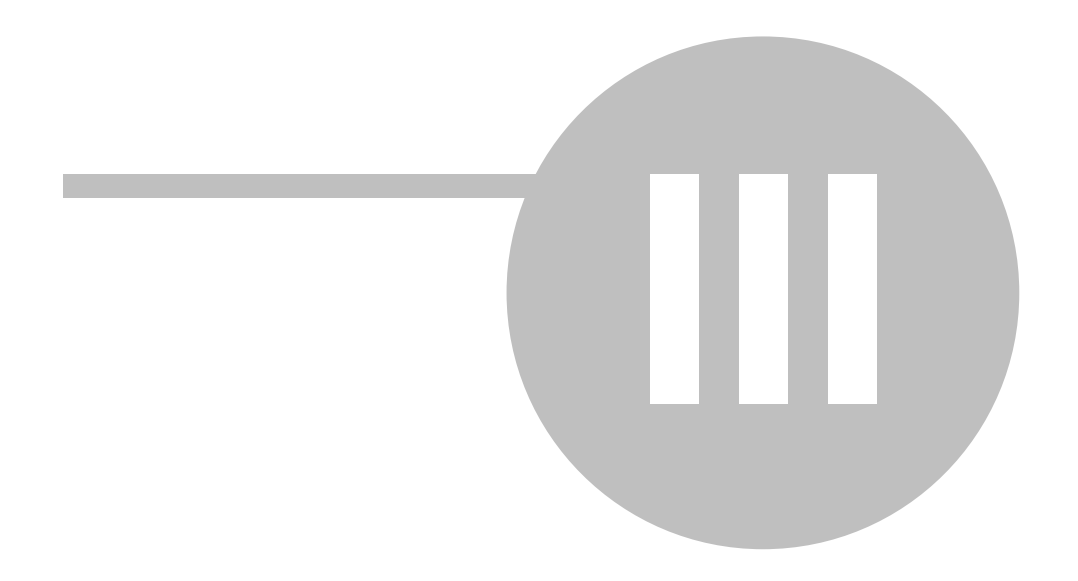

SoftKuB

3.

Microsoft

MSOffice Northwind,

",

.

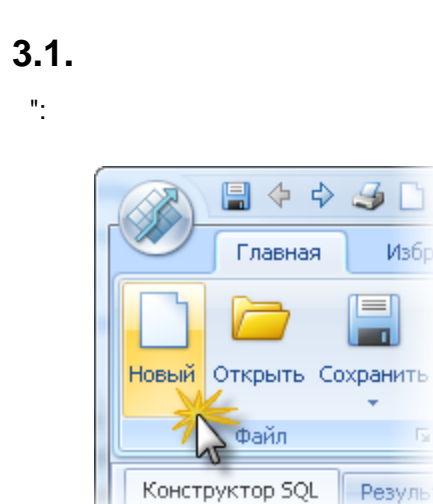

,

"
"Microsoft Jet 4.0 OLE DB Provider"

| Свойства связи с данными                                                                                                    | J |  |  |  |  |  |  |  |
|----------------------------------------------------------------------------------------------------|---|--|--|--|--|--|--|--|
| Поставщикиданных Подключение Дополнительно Все                                                                                                    |   |  |  |  |  |  |  |  |
| Выберите Ардключаемые данные:                                                                                                    |   |  |  |  |  |  |  |  |
| Поставщики OLE DB                                                                                                    |   |  |  |  |  |  |  |  |
| Microsoft Jet 3.51 OLE DB Provider                                                                                                    |   |  |  |  |  |  |  |  |
| Microsoft Jet 4.0 OLE DB Provider<br>Microsoft Office 12.0 Access Database Engine OLE DB<br>Microsoft OLE DB Provider for Analysis Services 9.0<br>Microsoft OLE DB Provider For Data Mining Services<br>Microsoft OLE DB Provider for Indexing Service<br>Microsoft OLE DB Provider for ODBC Drivers<br>Microsoft OLE DB Provider for OLAP Services 8.0<br>Microsoft OLE DB Provider for Oracle<br>Microsoft OLE DB Provider for Search<br>Microsoft OLE DB Provider for SQL Server<br>Microsoft OLE DB Provider for SQL Server |   |  |  |  |  |  |  |  |
| Microsoft OLE DB Simple Provider                                                                                                    |   |  |  |  |  |  |  |  |
| < III III                                                                                            |   |  |  |  |  |  |  |  |
| Далее                                                                                                    |   |  |  |  |  |  |  |  |
| ОК Отмена Справка                                                                                                    |   |  |  |  |  |  |  |  |

....

":

MDB",

,

:

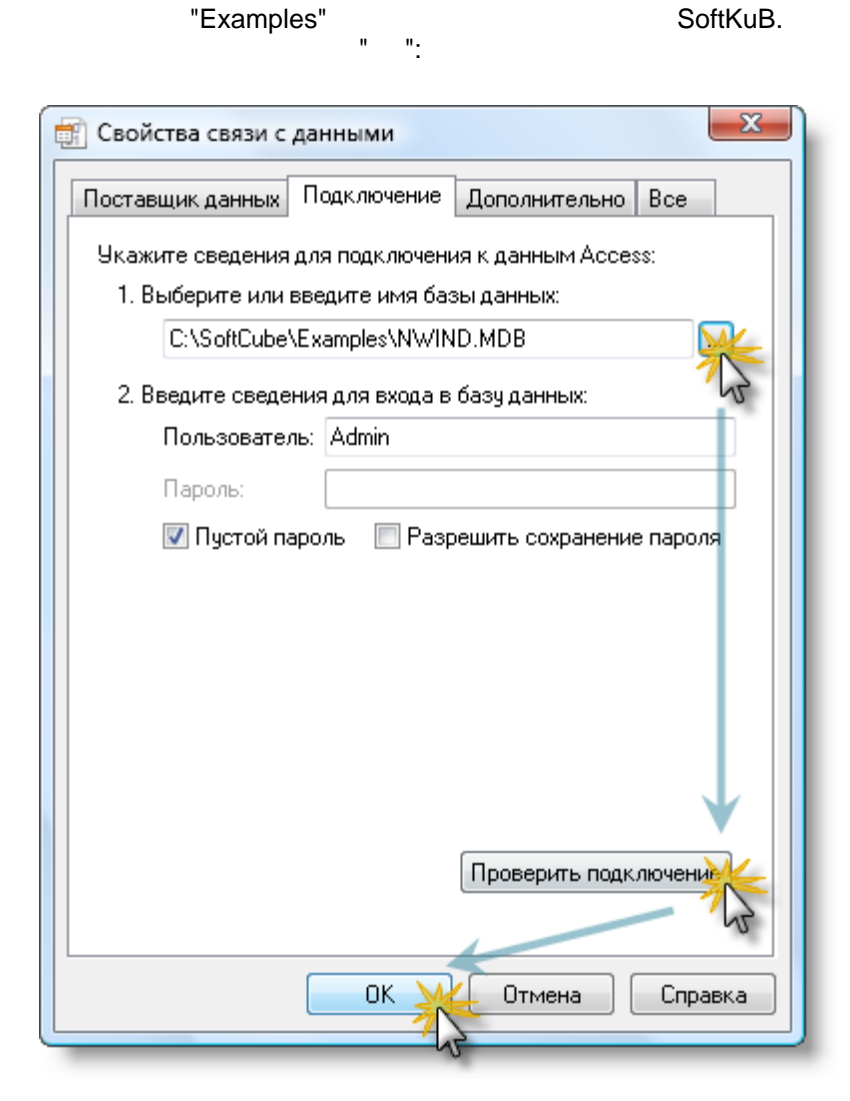

21

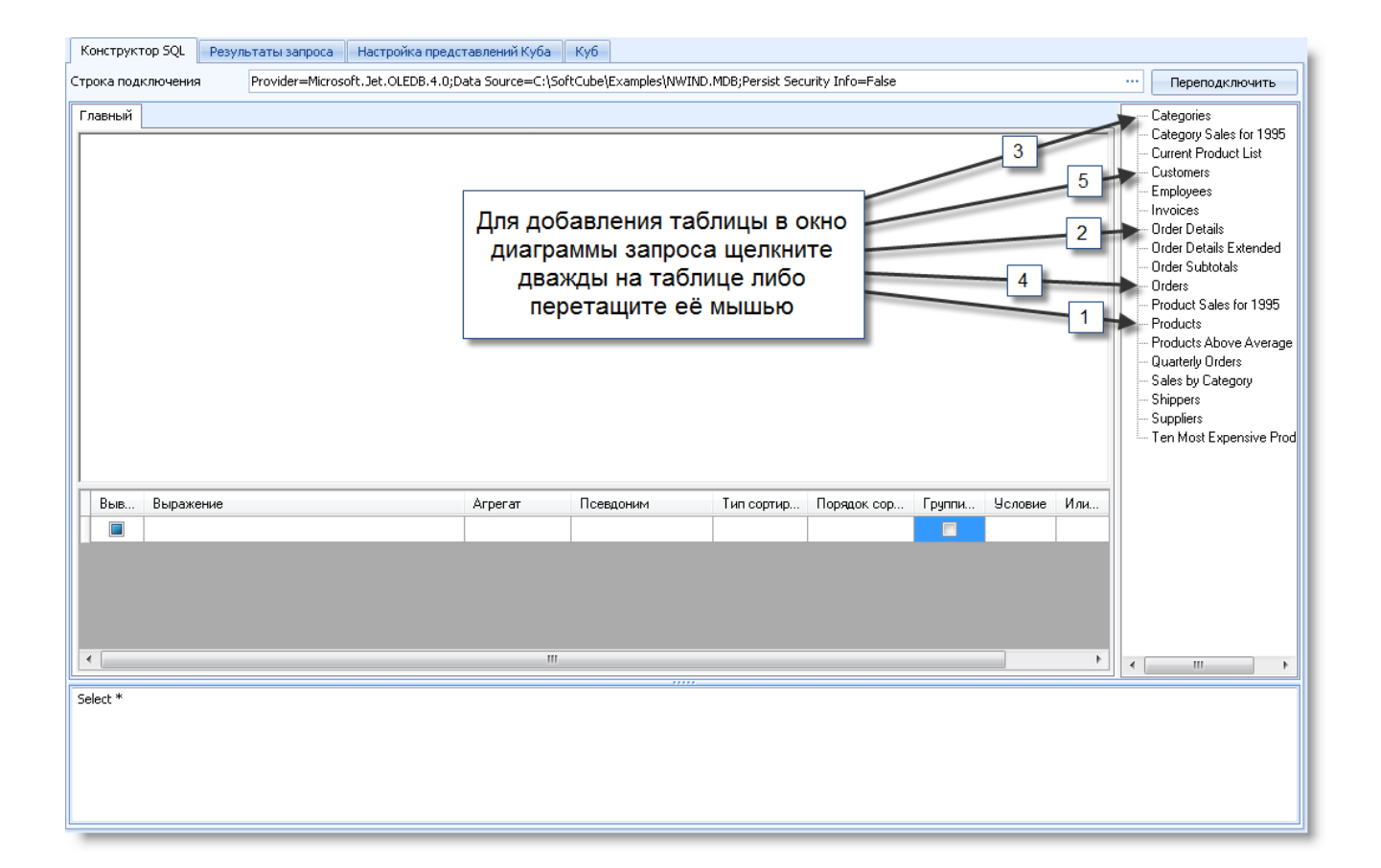

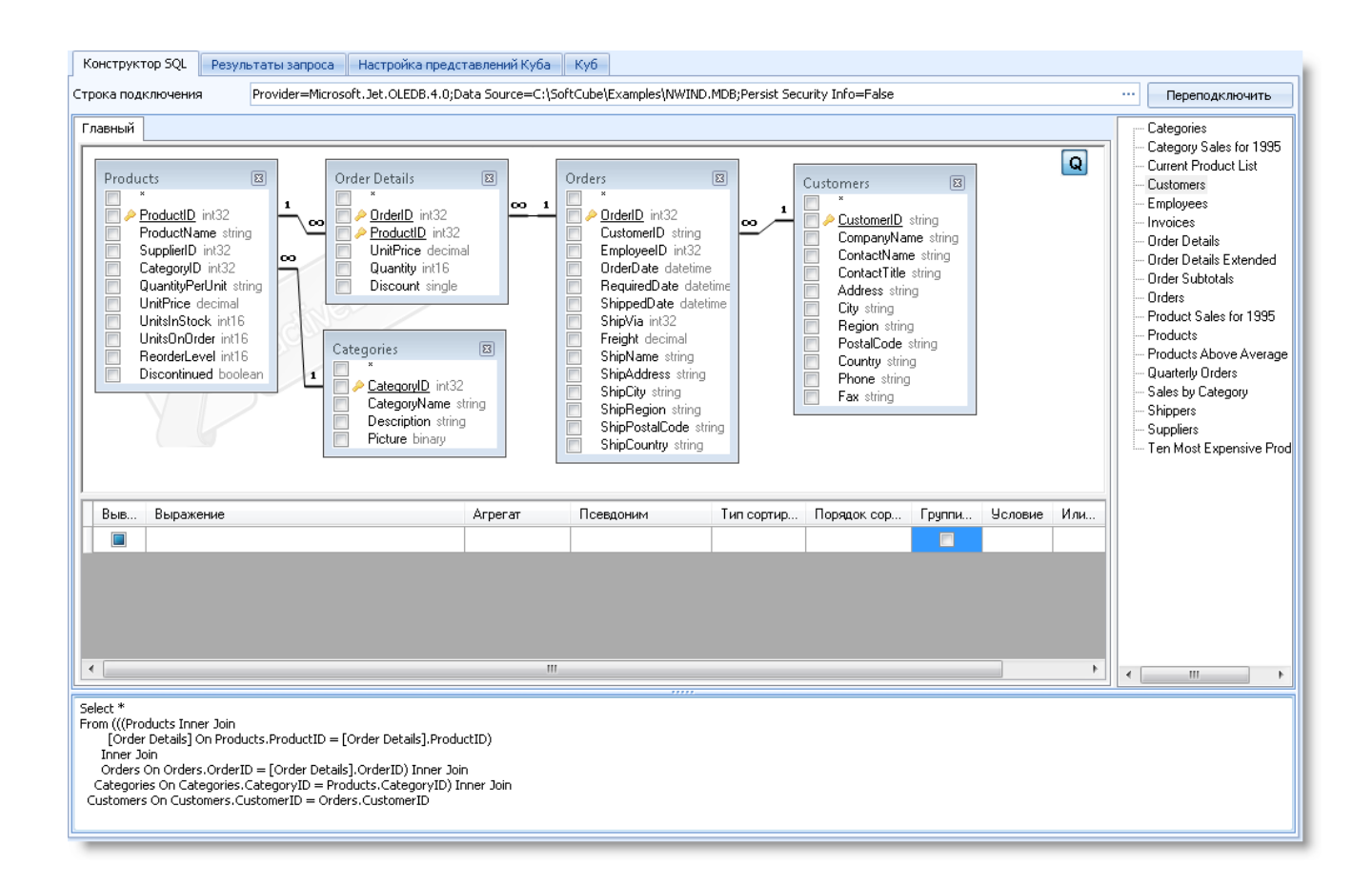

| 1.<br>2. | - "CompanyName"                                                             | "Customer         | 'S".<br>""                    |                         | "CustomerName"<br>"Order |
|----------|-----------------------------------------------------------------------------|-------------------|-------------------------------|-------------------------|--------------------------|
| [        | Details": <b>[Order Details].Quantity * [Order</b><br>" <b>SaleSumma</b> ". | Details].UnitPric | e.<br>- (                     | (Sum)                   |                          |
| 3.       | - "OrderDate"                                                               | "Orders"          |                               |                         |                          |
| 4.       | - <b>"CategoryName"</b><br>"Products" ,                                     | " "Categ          | ories".                       |                         | -                        |
| 5.       | - 1                                                                         | merName"          | _ "                           |                         | И                        |
| 6.       | CategoryNa                                                                  | ıme"              | - "                           | "                       |                          |
| 7.       | 2                                                                           | "OrderDate"       | <b>"CustomerN</b><br>"Orders" | <b>ame"</b><br>"Categor | yName"                   |
| "        | 'Categories"                                                                |                   |                               |                         |                          |
|          |                                                                             | SQL -             | :                             |                         |                          |

,

,

:

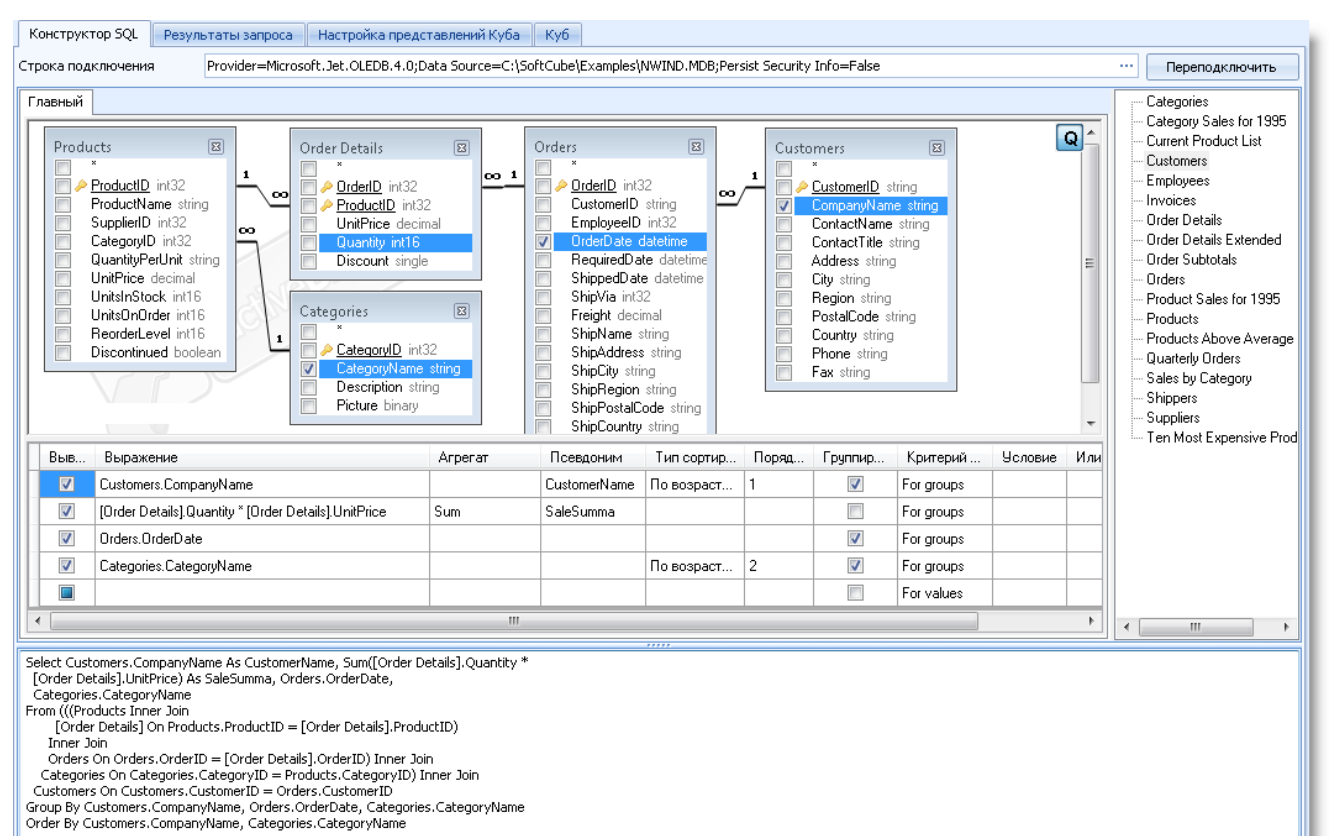

...

,

:

"

".

...

,

| Конструктор SQL Результаты запроса Нас            | тройка представлений Куба Куб |            |                |
|---------------------------------------------------|-------------------------------|------------|----------------|
| Drag a column header here to group by that column |                               |            |                |
| CustomerName                                      | SaleSumma                     | OrderDate  | CategoryName   |
| > Alfreds Futterkiste                             | 376                           | 25.09.1995 | Beverages      |
| Alfreds Futterkiste                               | 270                           | 13.11.1995 | Beverages      |
| Alfreds Futterkiste                               | 876                           | 03.11.1995 | Condiments     |
| Alfreds Futterkiste                               | 60                            | 13.11.1995 | Condiments     |
| Alfreds Futterkiste                               | 26                            | 15.02.1996 | Condiments     |
| Alfreds Futterkiste                               | 400                           | 15.04.1996 | Condiments     |
| Alfreds Futterkiste                               | 825                           | 15.02.1996 | Dairy Products |
| Alfreds Futterkiste                               | 430                           | 09.05.1996 | Dairy Products |
| Alfreds Futterkiste                               | 684                           | 25.09.1995 | Produce        |
| Alfreds Futterkiste                               | 91,2                          | 15.04.1996 | Produce        |
| Alfreds Futterkiste                               | 24                            | 25.09.1995 | Seafood        |
| Alfreds Futterkiste                               | 530                           | 09.05.1996 | Seafood        |
| Ana Trujillo Emparedados y helados                | 60                            | 19.10.1994 | Beverages      |
| Ana Trujillo Emparedados y helados                | 64,4                          | 03.04.1996 | Confections    |
| Ana Trujillo Emparedados y helados                | 28,8                          | 19.10.1994 | Dairy Products |
| Ana Trujillo Emparedados y helados                | 340                           | 08.09.1995 | Dairy Products |
| Ana Trujillo Emparedados y helados                | 320                           | 29.12.1995 | Dairy Products |
| Ana Trujillo Emparedados y helados                | 390                           | 03.04.1996 | Dairy Products |
| Ana Trujillo Emparedados y helados                | 70                            | 08.09.1995 | Grains/Cereals |
| Ana Trujillo Emparedados y helados                | 69,75                         | 08.09.1995 | Produce        |
| Ana Trujillo Emparedados y helados                | 60                            | 03.04.1996 | Seafood        |
| Antonio Moreno Taquerнa                           | 690                           | 16.05.1995 | Beverages      |
| Antonio Moreno Taquerнa                           | 560                           | 20.07.1995 | Beverages      |
| Antonio Moreno Taquerнa                           | 232,5                         | 26.10.1995 | Beverages      |
| Antonio Moreno Taquerнa                           | 380                           | 28.02.1996 | Beverages      |
| Antonio Moreno Taquerнa                           | 68                            | 26.10.1995 | Condiments     |
| Antonio Moreno Taquerнa                           | 191,25                        | 16.05.1995 | Confections    |
| (                                                 |                               |            |                |

ращения (

<u>пивотинг</u>) данных остается пройти один шаг - щелкните кнопку "Далее" либо вкладку "Настройка представлений куба":

| 1мя поля    | Тип поля        |         | Область куба |         | Псевдоним            |
|-------------|-----------------|---------|--------------|---------|----------------------|
| ustomerName | System.String   |         | Row Area     | •       | CustomerName         |
| aleSumma    | System.Decimal  |         | Data Area    |         | SaleSumma            |
| rderDate    | System.DateTime |         | Filter Area  | Ланные  | Year of OrderDate    |
| rderDate    | System.DateTime | •       | Filter Area  | данные  | Quarter of OrderDate |
| rderDate    | System.DateTime | Строка  | Filter Area  |         | Month of OrderDate   |
| rderDate    | System.DateTime |         | Filter Area  |         | Week of OrderDate    |
| rderDate    | System.DateTime |         | Filter Area  |         | OrderDate            |
| ategoryName | System.String   |         | Column Area  |         | CategoryName         |
|             |                 | Столбец | -            | Фильтры |                      |

Здесь Вам необходимо определить, какие поля таблицы будут являться строками, какие - столбцами, какие - данными, отображаемыми на пересечении строк и столбцов, а также какие поля запроса будут фильтрами. Обратите внимание - здесь в качестве фильтров дополнительно (по сравнению с запросом на первом шаге) появились поля с псевдонимами "Year", "Quarter", "Month", "Week" -

,

,

,

"OrderDate".

,

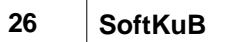

(

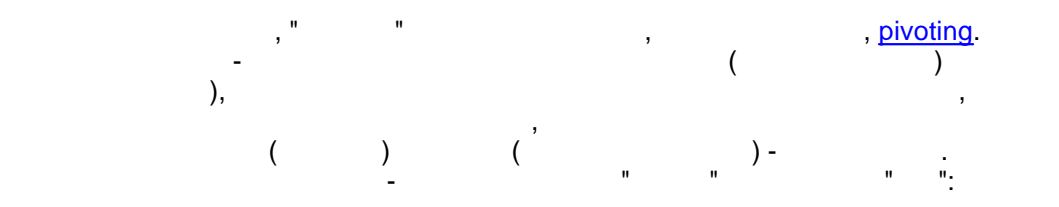

| SaleSumma CategoryName A                                                                                                    |            |            |             |                |                |              |            |            |             |
|----------------------------------------------------------------------------------------------------|------------|------------|-------------|----------------|----------------|--------------|------------|------------|-------------|
| CustomerName 🔶                                                                                                    | Beverages  | Condiments | Confections | Dairy Products | Grains/Cereals | Meat/Poultry | Produce    | Seafood    | Grand Total |
| Alfreds Futterkiste                                                                                                    | 648,00p.   | 1 338,00p. |             | 430,00p.       |                |              | 775,20p.   | 554,00p.   | 3 745,20p.  |
| vna Trujilo Emparedados y helados                                                                                                    |            |            | 64,40p.     | 1 050,00p.     | 70,00p.        |              | 69,75p.    | 60,00p.    | 1 314,15p.  |
| ntonio Moreno Taquerna                                                                                                    | 922,50p.   | 68,00p.    | 1 128,15p.  | 1 970,00p.     | 97,50p.        |              |            | 184,00p.   | 4 370,15p.  |
| round the Horn                                                                                                    | 705,00p.   |            | 4 440,00p.  | 812,50p.       | 780,00p.       | 504,00p.     |            | 640,00p.   | 7 881,50p.  |
| erglunds snabbkup                                                                                                    | 7 749,00p. | 264,00p.   |             | 1 368,00p.     | 175,00p.       | 550,05p.     | 2 652,00p. | 940,90p.   | 13 698,95p. |
| auer See Delikatessen                                                                                                    |            | 114,00p.   | 283,00p.    | 714,00p.       |                | 149,00p.     | 560,80p.   |            | 1 820,80p.  |
| ondel pure et fils                                                                                                    | 450,00p.   |            |             | 660,00p.       |                |              |            |            | 1 110,00p.  |
| in app'                                                                                                    | 515,00p.   | 2 210,50p. | 1 852,45p.  | 2 139,30p.     | 2 153,80p.     |              | 3 265,00p. | 3 669,00p. | 15 805,05p. |
| ttom-Dollar Markets                                                                                                    | 1 706,50p. | 1 490,10p. | 5 190,30p.  | 3 910,50p.     | 908,00p.       | 234,00p.     | 1 872,00p. | 930,00p.   | 16 241,40p. |
| Beverages                                                                                                    | 1 485,00p. |            | 382,00p.    | 292,30p.       | 1 049,00p.     |              | 967,20p.   | 465,00p.   | 4 640,50p.  |
| lido Comidas preparadas                                                                                                    |            |            |             |                | 280,00p.       |              |            |            | 280,00p.    |
| actus Comidas para llevar                                                                                                    | 614,00p.   |            | 75,00p.     | 25,00p.        |                |              | 364,80p.   | 96,50p.    | 1 175,30p.  |
| on any Chinese                                                                                                    | 570.00n    | 1 843 80n  | 1 435 30n   | 1 780 00n      | 3 128 00n      |              | 1 590 00n  | 740.00p    | 11 087 10n  |
| Confections; 26,00%<br>Confections; 26,00%<br>Beverages; 21,00%<br>Beverages; 21,00%<br>Confections; 26,00%<br>Dary Products; 45,00%<br>Dary Products; 45,00%<br>Seafood<br>Seafood |            |            |             |                |                |              |            |            |             |
| Seafood; 4,00%                                                                                                    |            |            |             |                |                |              |            |            |             |

,

### "Antonio Moreno Taquerha".

- "Bon app'". , "Ctrl"
- - " (Bar)".

#### "Year of OrderDate" - 1995, " "Month of OrderDate" 3 - , , ;

| Quarter of OrderDate We  | eek of | OrderDate Or | derDate Year | of OrderDate | Month of OrderDate                                         | <u>۲</u>   |              |          |            |             |
|--------------------------|--------|--------------|--------------|--------------|------------------------------------------------------------|------------|--------------|----------|------------|-------------|
| SaleSumma                |        | CategoryName |              |              | <ul> <li>(Show All)</li> <li>1994</li> <li>1995</li> </ul> |            |              |          |            |             |
| CustomerName             | *      | Beverages    | Condiments   | Confections  | E 1996                                                     |            | Meat/Poultry | Produce  | Seafood    | Grand Total |
| Around the Horn          |        | 300,00p.     |              | 348,0        |                                                            |            |              |          | 96,00p.    | 1 352,00p.  |
| Berglunds snabbkup       |        | 201,60p.     |              | 2 187,9      |                                                            |            | 400,50p.     |          | 231,00p.   | 3 429,00p.  |
| Blondel pure et fils     |        | 148,80p.     |              | 1 379,0      |                                                            |            |              |          | 395,20p.   | 4 049,00p.  |
| Bottom-Dollar Markets    |        | 360,00p.     | 620,00p.     | 1 016,0      | OK                                                         | Cancel .:: | 1 848,00p.   |          | 1 324,30p. | 6 366,30p.  |
| Chop-suey Chinese        |        | 216,00p.     |              |              |                                                            | 798,00p.   |              | 160,00p. |            | 1 174,00p.  |
| Consolidated Holdings    |        | 152,00p.     |              |              | 278,00p.                                                   | 201,60p.   |              |          |            | 631,60p.    |
| Drachenblut Delikatessen |        |              |              |              |                                                            |            |              |          | 86,40p.    | 86,40p.     |
| Eastern Connection       |        | 504,00p.     |              | 480,0        | 0p.                                                        |            | 2 079,00p.   |          |            | 3 063,00p.  |
| Ernst Handel             |        | 576,00p.     | 3 641,50p.   | 1 405,9      | 0p. 4 971,20p.                                             | 1 344,00p. | 3 262,00p.   | 400,00p. | 882,00p.   | 16 482,60p. |
| Familia Arquibaldo       |        | 166,00p.     |              | 131,4        | 0p. 100,00p.                                               |            |              |          |            | 397,40p.    |
|                          |        |              |              | 1 070 0      | ~                                                          |            | 00 40        |          | 000.00     | 1 100 10    |

#### "Around the Horn" 3 1995

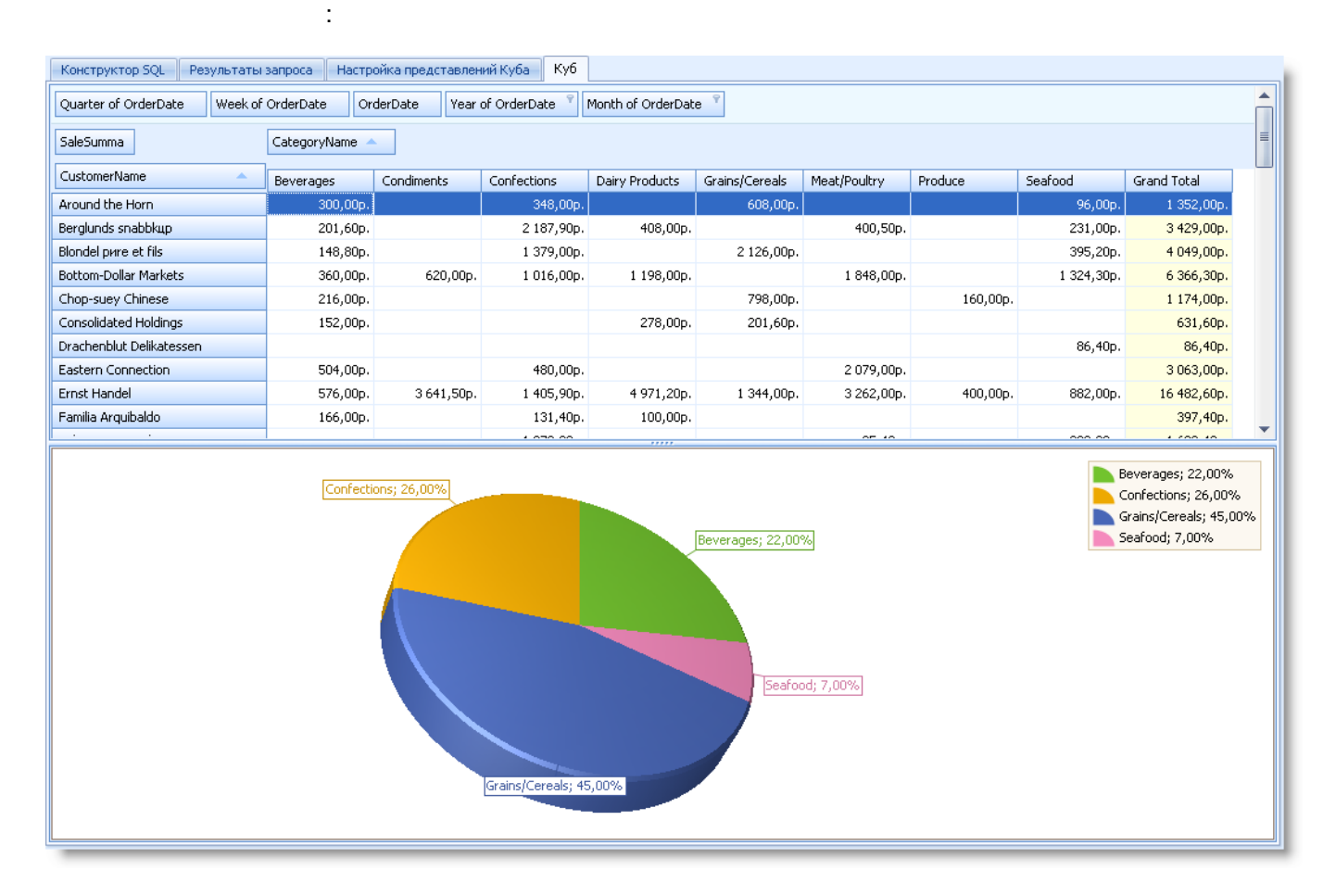

## "Month of OrderDate" , "CustomerName" (

"CustomerName"):

,

.

| SaleSumma CategoryName   |   |           |            |             |                |                |              |          |            |             |
|--------------------------|---|-----------|------------|-------------|----------------|----------------|--------------|----------|------------|-------------|
| CustomerName             | - | Beverages | Condiments | Confections | Dairy Products | Grains/Cereals | Meat/Poultry | Produce  | Seafood    | Grand Total |
| Around the Horn          |   | 300,00p.  |            | 348,00p.    |                | 608,00p.       |              |          | 96,00p.    | 1 352,00p   |
| Berglunds snabbkup       |   | 201,60p.  |            | 2 187,90p.  | 408,00p.       |                | 400,50p.     |          | 231,00p.   | 3 429,00p   |
| Blondel pure et fils     |   | 148,80p.  |            | 1 379,00p.  |                | 2 126,00p.     |              |          | 395,20p.   | 4 049,00p   |
| Bottom-Dollar Markets    |   | 360,00p.  | 620,00p.   | 1 016,00p.  | 1 198,00p.     |                | 1 848,00p.   |          | 1 324,30p. | 6 366,30p   |
| Chop-suey Chinese        |   | 216,00p.  |            |             |                | 798,00p.       |              | 160,00p. |            | 1 174,00p   |
| Consolidated Holdings    |   | 152,00p.  |            |             | 278,00p.       | 201,60p.       |              |          |            | 631,60p     |
| Drachenblut Delikatessen |   |           |            |             |                |                |              |          | 86,40p.    | 86,40p      |
| Eastern Connection       |   | 504,00p.  |            | 480,00p.    |                |                | 2 079,00p.   |          |            | 3 063,00p   |
| Ernst Handel             |   | 576,00p.  | 3 641,50p. | 1 405,90p.  | 4 971,20p.     | 1 344,00p.     | 3 262,00p.   | 400,00p. | 882,00p.   | 16 482,60p  |
| Familia Arquibaldo       |   | 166,00p.  |            | 131,40p.    | 100,00p.       |                |              |          |            | 397,40p     |
|                          |   |           |            | 4.030.00    |                |                | 05.40        |          | 000.00     | 1 (00 10    |

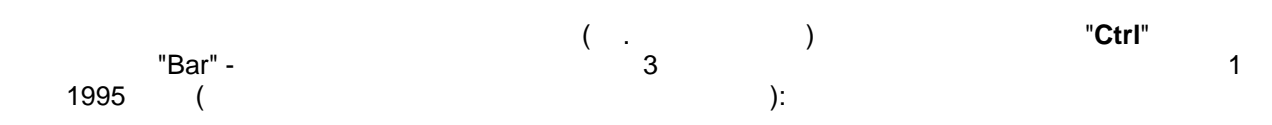

27

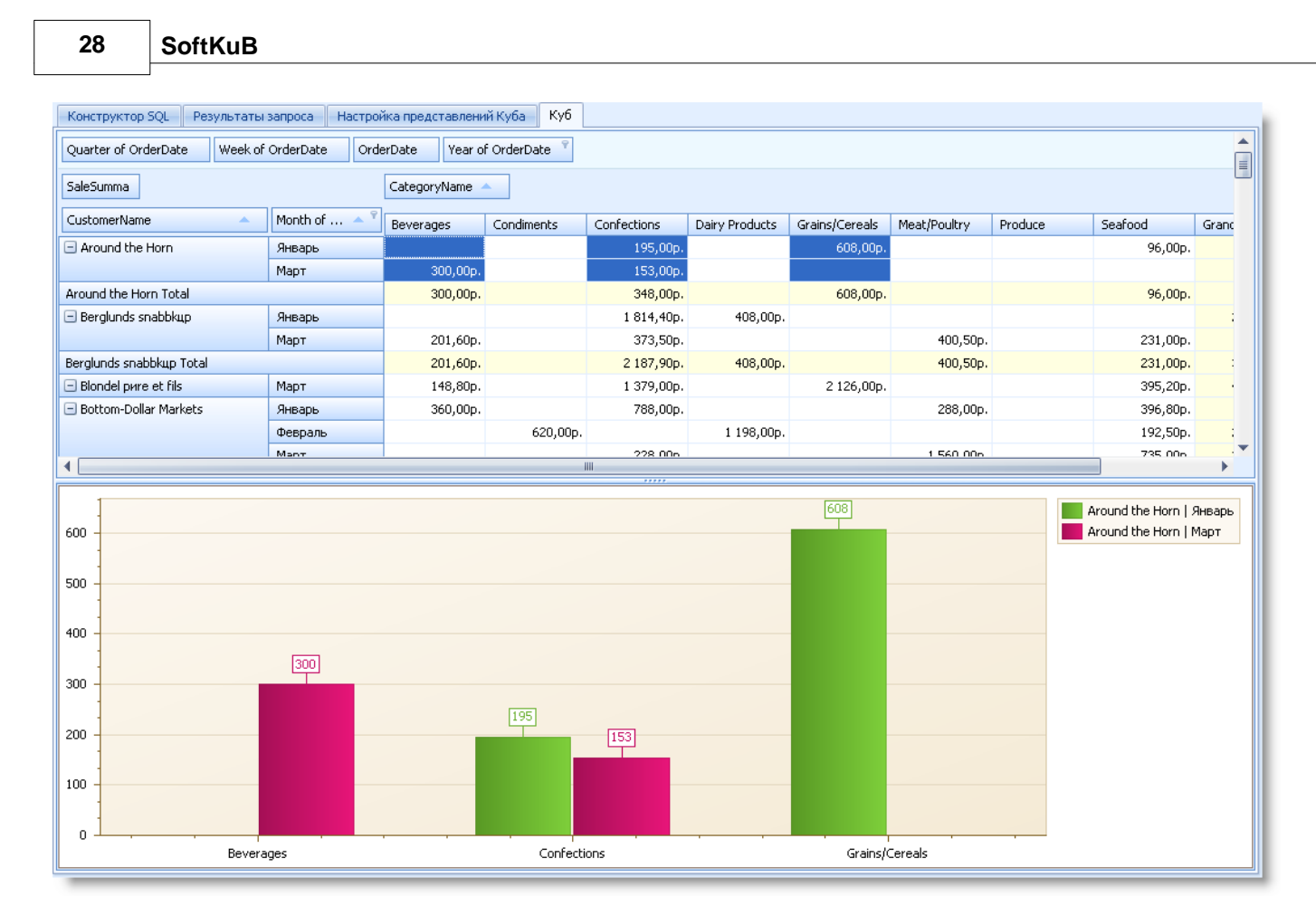

,

#### детальное представление данных.

, , \_\_\_\_\_\_\_. sfcb"

#### Drill Down

агрегированное значение в

"Categories By Customer 1995.

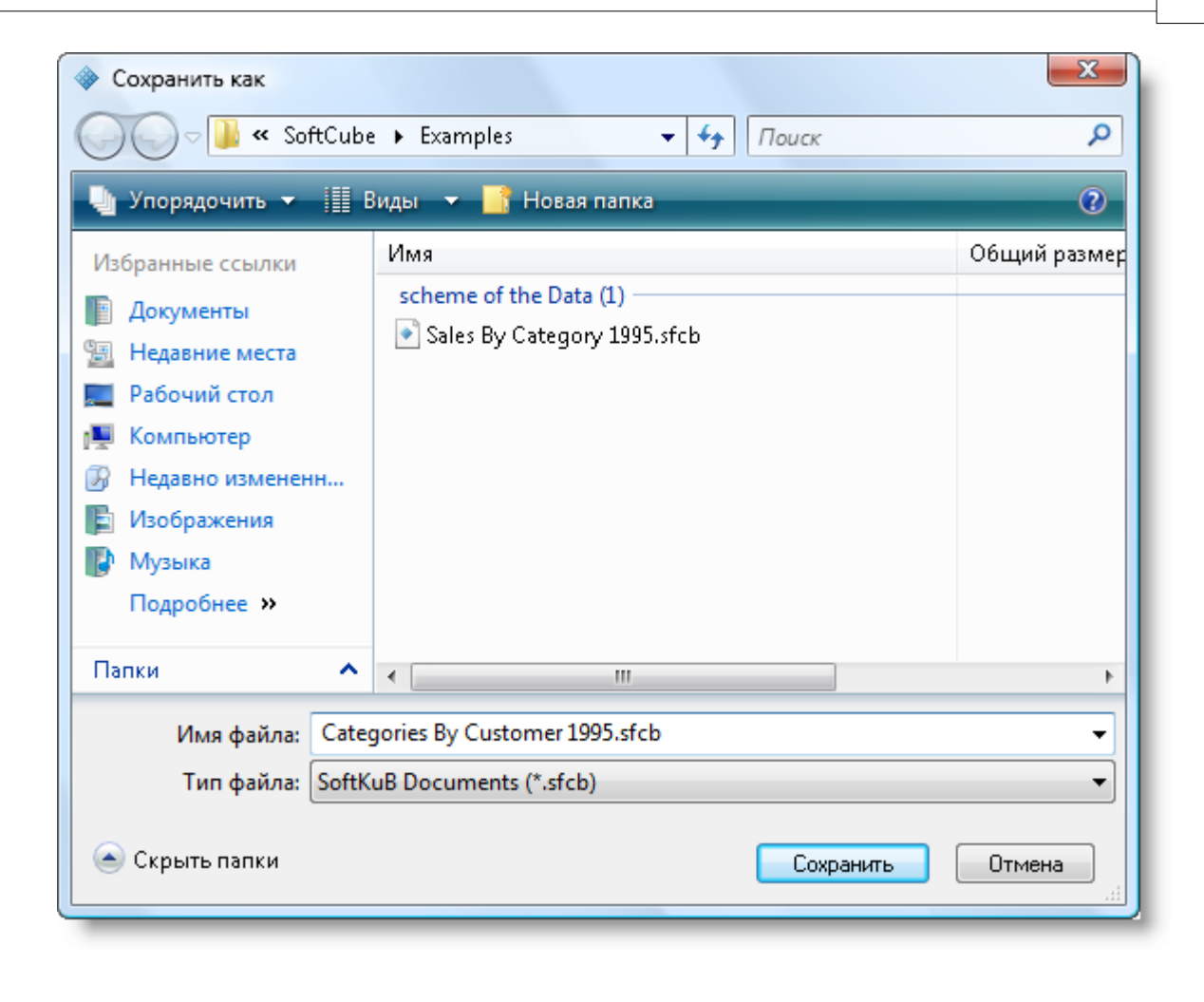

"

(

.)

3.2.

| Contraction Contraction Contra |                                                                     |   |  |  |  |  |
|----------------------------------------------------------------------------------------------------|---------------------------------------------------------------------|---|--|--|--|--|
| Файл Правка вид Сервис<br>↓ Упорядочить ▼    Виды                                                                                                    | <ul> <li>Фоткрыть - В Электронная почта - (</li> <li>Имя</li> </ul> | 2 |  |  |  |  |
| <ul> <li>Документы</li> <li>Изображения</li> <li>Музыка</li> <li>Подробнее »</li> </ul>                                                                                                    | Categories By Customer 1995.sfcb                                    |   |  |  |  |  |
| Папки                                                                                                    |                                                                     |   |  |  |  |  |
| Выбрано элементов: 1                                                                                                    | 8,15 КБ 🛛 🙀 Компьютер                                               |   |  |  |  |  |

:

...

":

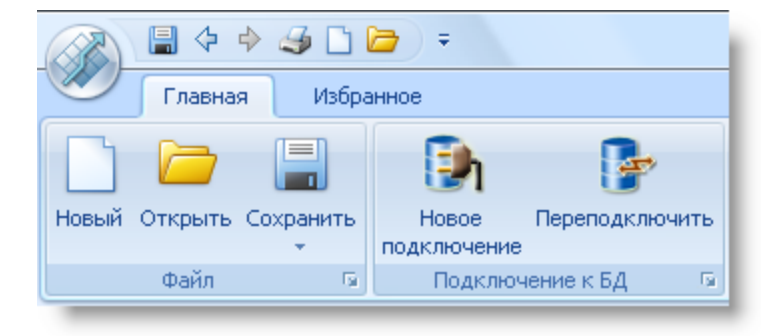

"NWIND.MDB").

-

SQL:

".

"

...

| Свойства связи с данными                    |                                      |            |  |  |  |  |
|---------------------------------------------|--------------------------------------|------------|--|--|--|--|
| Поставщих данных                            | Подключение Дополнительно            | Bce        |  |  |  |  |
|                                             |                                      |            |  |  |  |  |
| Выберите Подклю                             | чаемые данные:                       |            |  |  |  |  |
| Поставщики О                                | LE DB                                | *          |  |  |  |  |
| Microsoft Jet 3.5                           | 51 OLE DB Provider                   |            |  |  |  |  |
| Microsoft Jet 4.0                           | OLE DB Provider .                    |            |  |  |  |  |
| Microsoft Office                            | 12.0 Access Database Engine OLE D    | BAB        |  |  |  |  |
| Microsoft OLE D                             | B Provider for Analysis Services 9.0 |            |  |  |  |  |
| Microsoft OLE D                             | B Provider For Data Mining Services  |            |  |  |  |  |
| Microsoft OLE D                             | B Provider for Indexing Service      | E          |  |  |  |  |
| Microsoft OLE D                             | B Provider for ODBC Drivers          |            |  |  |  |  |
| Microsoft OLE D                             | B Provider for OLAP Services 8.0     |            |  |  |  |  |
| Microsoft OLE D                             | )B Provider for Oracle               |            |  |  |  |  |
| Microsoft OLE D                             | Microsoft OLE DB Provider for Search |            |  |  |  |  |
| Microsoft OLE DB Provider for SQL Server    |                                      |            |  |  |  |  |
| Microsoft OLE DB Provider for Visual FoxPro |                                      |            |  |  |  |  |
| Microsoft OLE DB Simple Provider            |                                      |            |  |  |  |  |
| •                                           | III                                  |            |  |  |  |  |
|                                             |                                      |            |  |  |  |  |
| Далее >>                                    |                                      |            |  |  |  |  |
| 1                                           |                                      |            |  |  |  |  |
|                                             |                                      | ~          |  |  |  |  |
|                                             | ОК Отмена                            | Справка    |  |  |  |  |
|                                             |                                      | Chipateria |  |  |  |  |

MDB".

"NWIND.

" ":

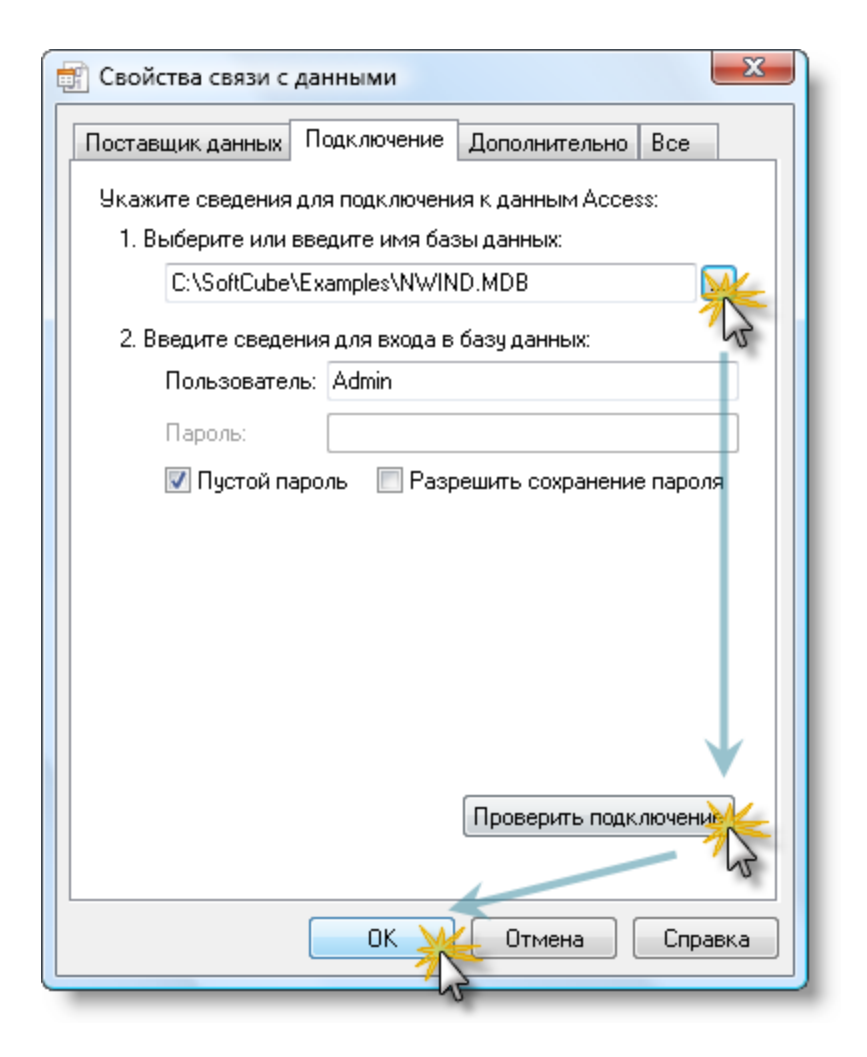

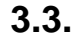

\_

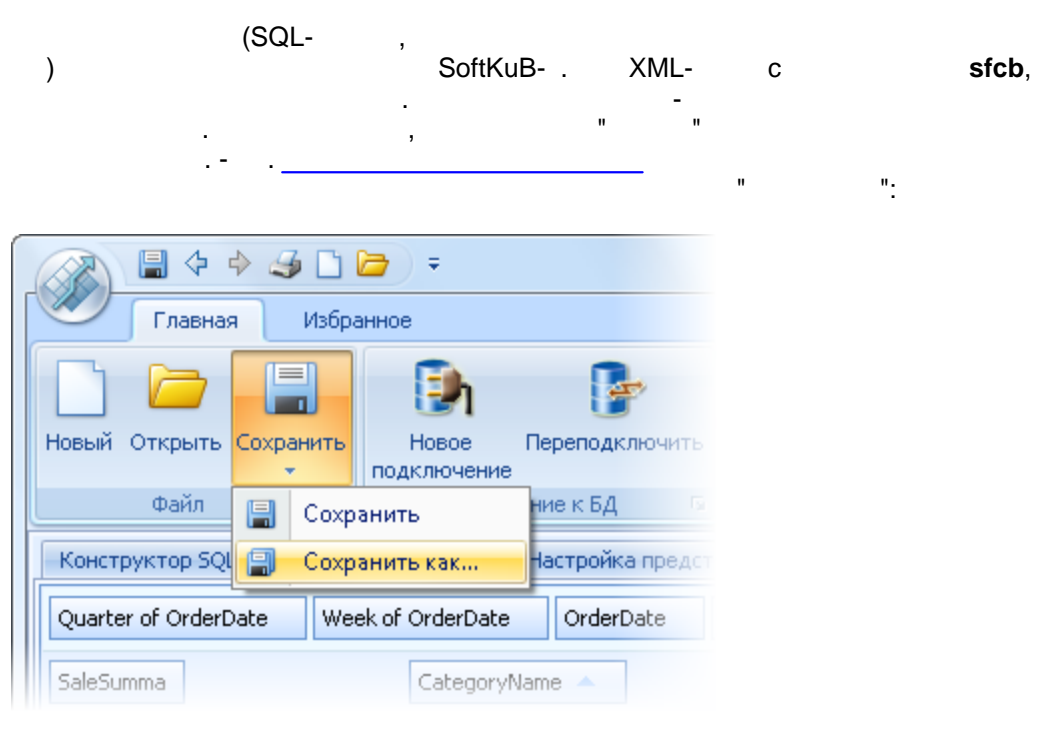

.

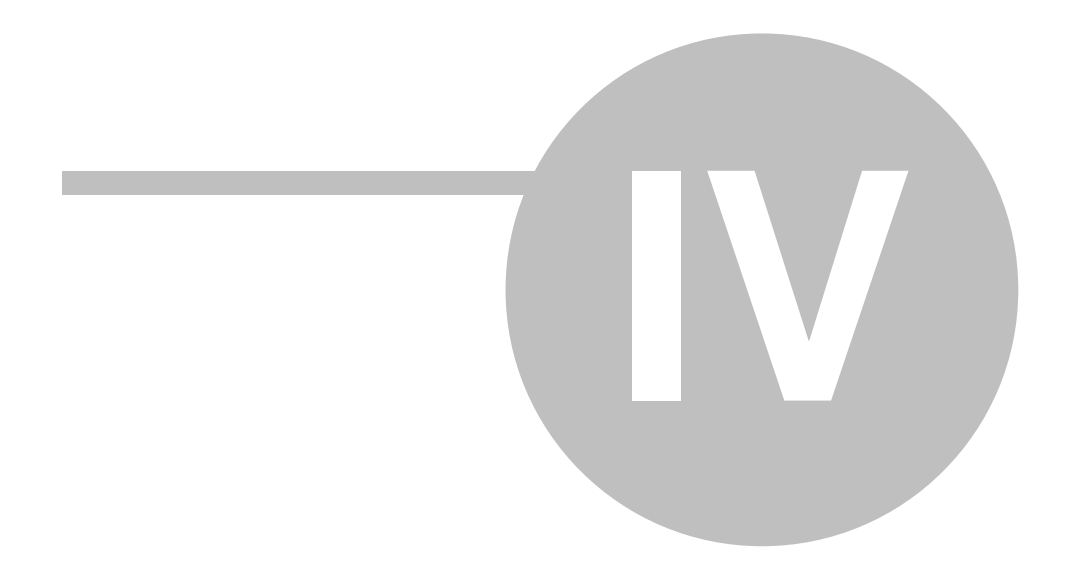

"

.

-

:

".

,

,

"

15

.

SoftKub-,

|                    | 🔒 💠 🍦 🍠 🛙        | ) 🗁                               | ) =                                |            |         |       |              |
|--------------------|------------------|-----------------------------------|------------------------------------|------------|---------|-------|--------------|
|                    |                  |                                   |                                    |            |         |       |              |
| 12                 | NS Hoperi        |                                   | Последние документы:               |            |         |       |              |
|                    | 1100000          | <u>1</u> Ca                       | 1 Categories By Customer 1995.sfcb |            |         | 4     |              |
|                    | Открыть          | <u>2</u> Sh                       | ор - страны и клиент               | ы.sfcb -   |         | Далее | Пос          |
|                    |                  | <u>3</u> Ne                       | w Document 2.sfcb                  |            |         | Масте |              |
|                    | Сохранить 🕨      | <u>4</u> Do                       | ocument1.rtf                       | -          |         | Macro | - noc        |
|                    |                  | 5 CategoriesByCustomer1995.sfcb → |                                    |            | уба     | Куб   |              |
|                    | Печать Куба      | 6 Sales By Category 1995.sfcb –⊨  |                                    |            | derDate | 9     |              |
|                    |                  | ΖMγ                               | 7 MyCubesfcb                       |            |         |       |              |
|                    | Закрыть          | 8 SalseByCategory1995.sfcb        |                                    |            |         |       |              |
|                    |                  |                                   |                                    |            | Confect | ions  |              |
| X                  | Выход            |                                   |                                    |            |         |       |              |
| -                  |                  |                                   |                                    |            |         |       | 64           |
|                    |                  |                                   | P                                  | егистрация |         |       | 1 128        |
| Around the Horn    |                  |                                   | 705,00p.                           |            | J       | e     | <b>4</b> 440 |
| Berglunds snabbkцp |                  |                                   | 7 749,00p.                         | 264,0      | 00p.    |       |              |
| Blauer             | See Delikatessen |                                   |                                    | 114,0      | 00p.    |       | 283          |
| Blonde             | l риге et fils   |                                   | 450,00p.                           |            |         |       |              |

| Registration                         |                                                                             |                               | x           |
|--------------------------------------|-----------------------------------------------------------------------------|-------------------------------|-------------|
| SoftKuB<br>Data Mining Data Analysis | <b>Версия: 2.0.1.1</b><br>ООО СофтКБ, 2009. Все п<br>Этот продукт зарегистр | рава защищены.<br>ирован для: |             |
| (temps, 11,0%)                       | Имя                                                                         | Сергей                        |             |
| Dearbook E.J.                        | Фамилия                                                                     | Семенов                       |             |
| Printer, 1                           | Ключ на регистрацию                                                         | 254433-0                      |             |
| Sar Hoders, 2000 Performed, 50       | Ответный ключ                                                               |                               | ]           |
|                                      | Получить ответный                                                           | ключ от СофтКБ                | Сайт СофтКБ |
|                                      | Зарегистр                                                                   | ировать                       | Выход       |

https://shop.softkb.com.ua

\_

,

",

"

.

| 36                                  | SoftKuB                                                              |                                                            |
|-------------------------------------|----------------------------------------------------------------------|------------------------------------------------------------|
| •                                   | VISA, MASTERCARD,                                                    |                                                            |
| •                                   |                                                                      | SoftKub- ,                                                 |
|                                     | - <u>htt</u><br>- <u>https://shop.softkb.com.ua/ir</u>               | ps://shop.softkb.com.ua/instruction.htm<br>istr_tcureg.htm |
|                                     | - <u>http://softkb.com.ua</u><br>- <u>https://shop.softkb.</u>       | com.ua                                                     |
| <u>quickstar</u><br>Email: <u>m</u> | <u>ail@softkb.com.ua</u><br>: +38-04862-30982, +38-04862-30983 ( - 0 | - <u>mtp://sonkb.com.ua/</u><br>9:00-18:00 GMT+2)          |